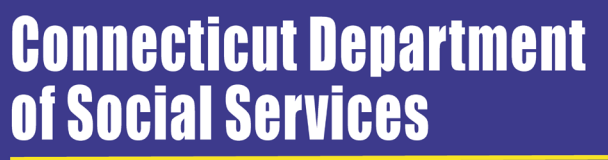

Making a Difference

#### Connecticut Medical Assistance Program *New Provider* Workshop

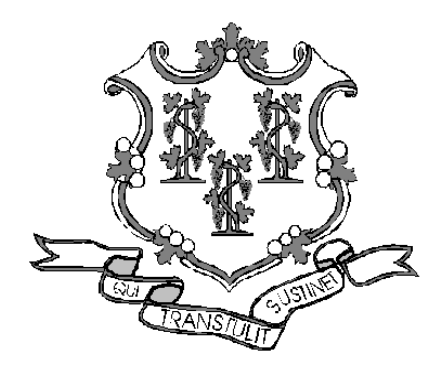

Presented by The Department of Social Services & HP Enterprise Services

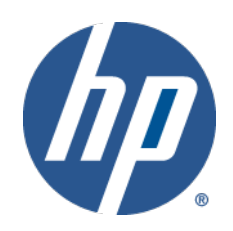

/// 1

## **Training Topics**

#### •www.CTDSSMAP.com Web Portal Overview

#### -Web Account

- Set Up / Capabilities
- Demographic Maintenance

#### -Clerk Maintenance

Adding/Deleting Clerks, Assigning Roles

#### -Eligibility Verification

- Eligibility Searches
   Interpreting Results
- Service Codes
   Benefit Plans

#### -Claim Processing / Submission Information

#### -Web Claim Inquiry/Submission

- Claim Inquiry
- Void
- Search Results
   Submission
  - Adjustment
     Copy
- Resubmission
   Prior Authorization Inquiry

#### -Remittance Advice

-(Re)enrollment

CT interChange MMIS

## **Training Topics**

#### Available Resources

#### -Information

- Important Messages
- Banner Page Announcements
- Publications
  - Provider Bulletins
  - Provider Manual
  - Forms, Newsletters, Etc.
- Links
- HIPAA
- Fee Schedule

#### •Wrap Up

- -What's New in 2012? EHR Incentive Program
- -Contacts
- -Questions & Comments

#### CTDSSMAP.com Web Portal Overview – Section 1.1 WEB ACCOUNT

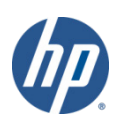

CT interChange MMIS

# Web Account

#### Welcome Page at www.CTDSSMAP.com

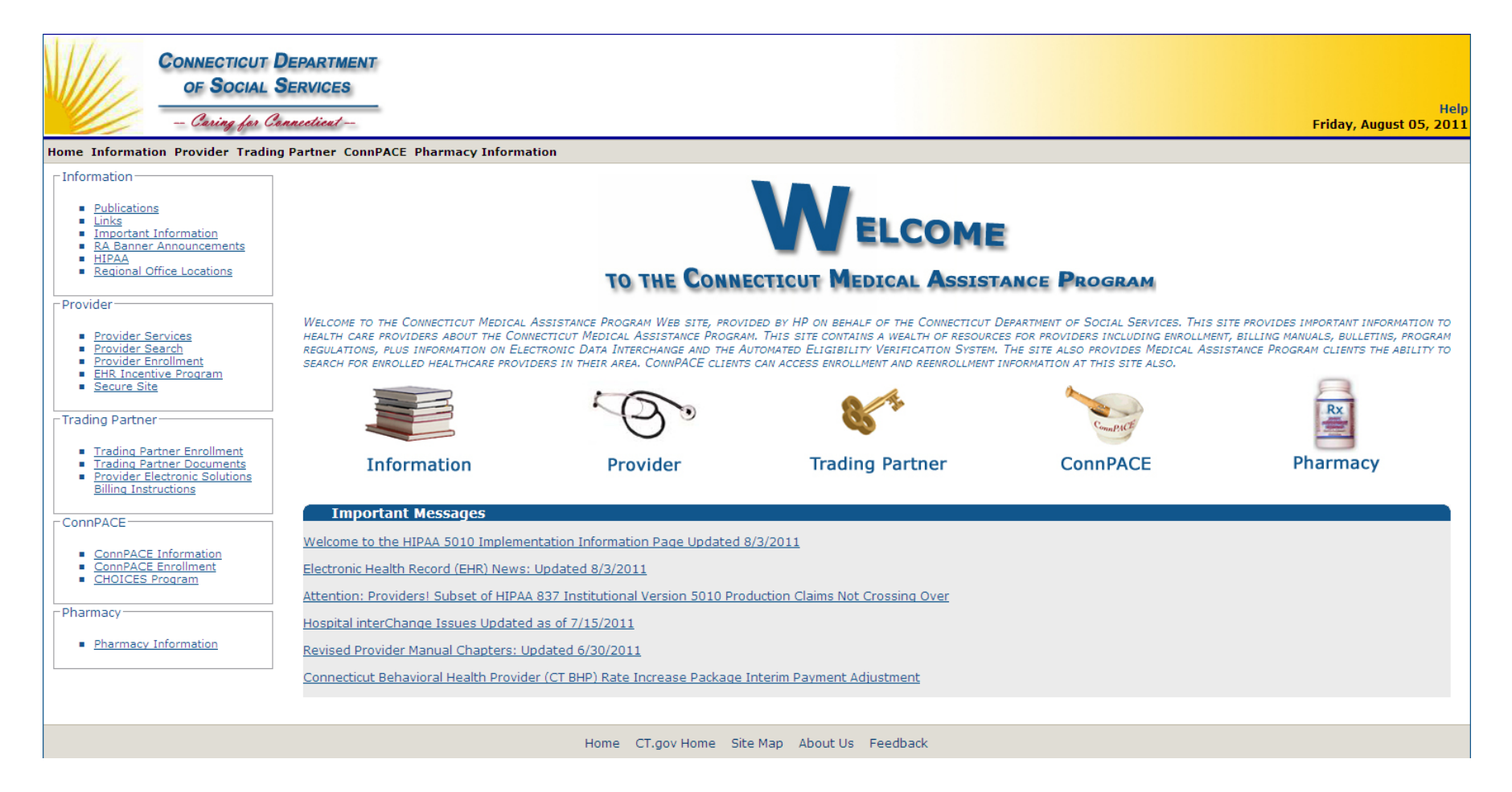

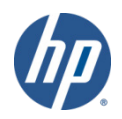

#### Secure Your Web Access to www.CTDSSMAP.com

- -Ensure access to the Web portal to utilize the self-service features of interChange.
- If your office/company has security measures blocking your access you will need to contact the individual responsible for your firewall and internet permissions and request access to the Connecticut Medical Assistance Program (CTMAP) Web site.

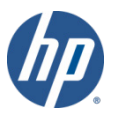

#### Setting Up your Secure Site Account

-Select *Secure Site* from either the *Provider* panel on the left or the *Provider* drop down menu. Click *setup account*.

| Home Inform                                             | nation Provide            | r Trading Partner  | ConnPACE |
|---------------------------------------------------------|---------------------------|--------------------|----------|
| ┌ Information                                           | Provid                    | er Enrollment      |          |
| Publica                                                 | Provid                    | er Enrollment Trac | king     |
| <ul> <li>Links</li> </ul>                               | Provid                    | er Matrix          |          |
| RA Bar                                                  | ner An Provid             | er Services        |          |
| <ul> <li><u>HIPAA</u></li> <li><u>Region</u></li> </ul> | al Offic Provid           | er Search          |          |
|                                                         | Drug S                    | earch              |          |
| Provider-                                               | Provid                    | er Fee Schedule Do | ownload  |
| Provide                                                 | er Serv EHR In            | centive Program    |          |
| <ul> <li>Provide</li> <li>Provide</li> </ul>            | er Sear Secure<br>er Enro | Site               |          |
| EHR In                                                  | centive Program           | 1                  |          |
| = <u>Secure</u>                                         | Site                      |                    |          |
|                                                         |                           |                    |          |

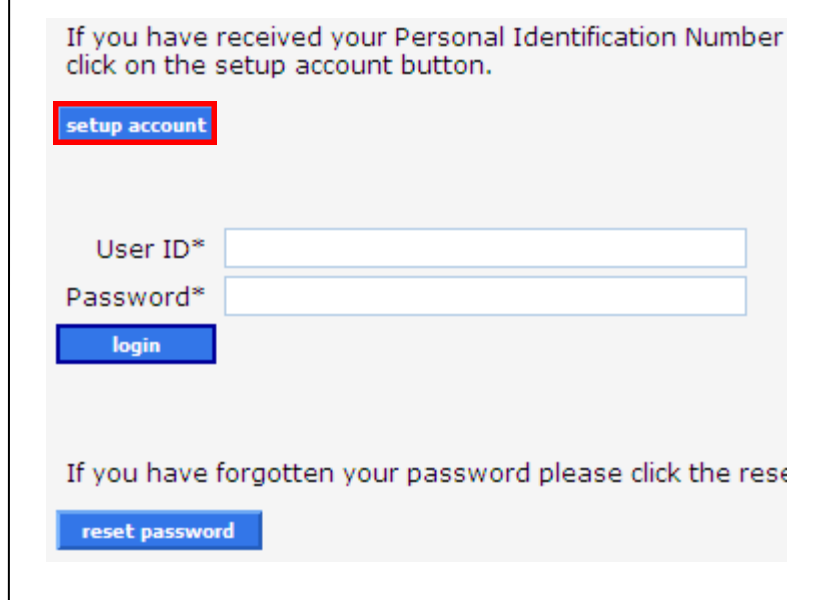

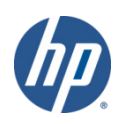

#### Setting Up your Secure Site Account

-Alternately, click on the *Provider* icon from the main page then click *Logging in for the first time*? from the *Quick Login* panel on the right side of the screen.

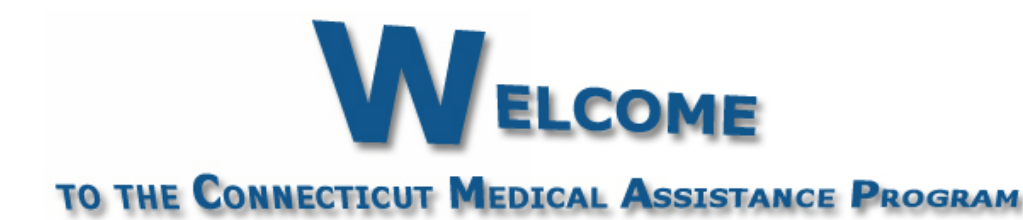

Welcome to the Connecticut Medical Assistance Program Web site, provided by HP on behalf of the Connecticut Department of Social Services. This site provides important information to health care providers about the Connecticut Medical Assistance Program. This site contains a wealth of resources for providers including enrollment, billing manuals, bulletins, program regulations, plus information on Electronic Data Interchange and the Automated Eligibility Verification System. The site also provides Medical Assistance Program clients the ability to search for enrolled healthcare providers in their area. ConnPACE clients can access enrollment and reenrollment information at this site also.

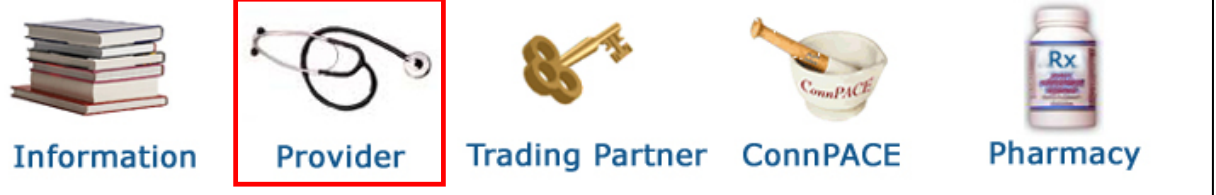

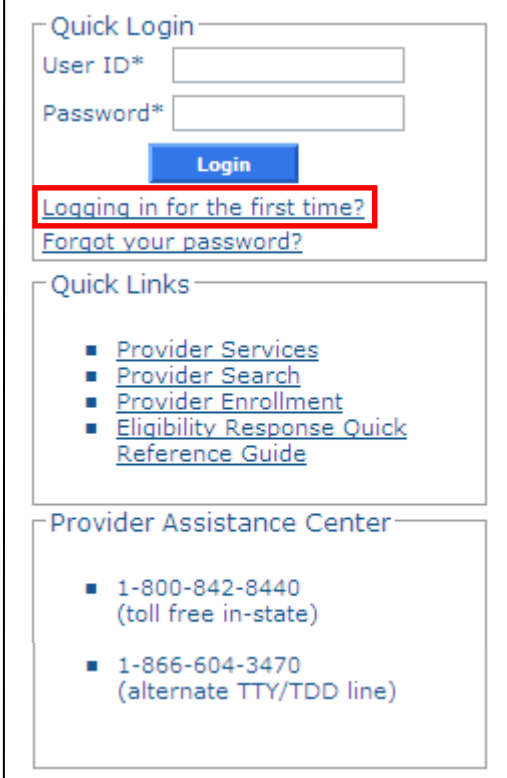

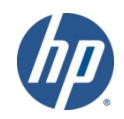

#### Information Required for Account Set Up

- -As a new Provider or Trading Partner you should receive your logon IDs via your enrollment confirmation; Web and AVRS PINs will arrive under separate cover.
- -New Providers
  - AVRS/Initial Web User ID
  - Web PIN
  - AVRS PIN
- -New Trading Partners
  - Initial Web User ID
  - Web PIN
- -You will need to have the Web ID and Web PIN on hand when you first access the secure site.

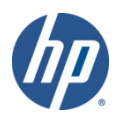

• Enter the provided *Initial Web User ID* and *PIN* in the appropriate fields; click *setup account*.

| Account Setup                                   |                                                                    | *  |
|-------------------------------------------------|--------------------------------------------------------------------|----|
|                                                 |                                                                    |    |
| Initial Web User ID*                            | 001111111                                                          |    |
| Personal                                        |                                                                    |    |
| Identification                                  | AB12C3de4                                                          |    |
| Number*                                         |                                                                    |    |
| Please note User ID a                           | and Personal Identification Number are case sensitive.             |    |
| Click <u>here</u> to find an<br>account set up. | nswers to the most frequently asked questions (FAQs) regarding Web |    |
|                                                 | setup accou                                                        | nt |

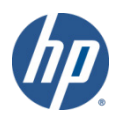

- You will be brought to the Account Setup screen.
- Fill in the fields with the appropriate information.

| USET ID                                                                                              | JOHN_DOE_DENTA                                                                                                    | L                                                             |                                                                                                    |                | Password*         | •••••       |                 |   |
|----------------------------------------------------------------------------------------------------|----------------------------------------------------------------------------------------------------|---------------------------------------------------------------|----------------------------------------------------------------------------------------------------|----------------|-------------------|-------------|-----------------|---|
| Contact Last Name*                                                                                   | Doe                                                                                                    |                                                               |                                                                                                    |                | Confirm Password* | •••••       |                 |   |
| Contact First Name*                                                                                  | Jonathan                                                                                                    |                                                               |                                                                                                    |                | EMail*            | john_doe_dd | s@doedental.cor | n |
| Phone Number*                                                                                        | (800)555-5555                                                                                                    | 5555                                                          |                                                                                                    |                | Confirm EMail*    | john_doe_dd | s@doedental.com | n |
| 1st Secret Question*                                                                                 | Mother's maiden na                                                                                                    | ame                                                           |                                                                                                    |                |                   |             |                 |   |
| 1st Answer*                                                                                          | Smith                                                                                                    |                                                               |                                                                                                    |                |                   |             |                 |   |
| 2nd Secret Question                                                                                  | Name of first pet                                                                                                    |                                                               |                                                                                                    |                |                   |             |                 |   |
| 2nd Answer                                                                                           | Buster                                                                                                    |                                                               |                                                                                                    |                |                   |             |                 |   |
| ecurity Agreement                                                                                    |                                                                                                    |                                                               |                                                                                                    |                |                   |             |                 |   |
| rovider agrees to mee<br>ertaining to confidenti<br>accordance with all (<br>Il information concerni | t all applicable state<br>iality, privacy, and s<br>state and federal lav<br>ing DSS clients, inclu<br>nformation. Provide | e and fed<br>security a<br>ws and re<br>uding, bu<br>r agrees | eral laws and regulations<br>nd to maintain and safegu<br>gulations, the confidential<br>not limited to, personal,<br>that this agreement is an | ard,<br>ity of |                   |             |                 |   |
| nancial, and medical i                                                                               |                                                                                                    |                                                               |                                                                                                    |                |                   |             |                 |   |

\*\*Before clicking *submit*, be sure to write down the chosen User ID, *Password*, and secret question *Answer(s)* and keep them in a secure location.\*\*

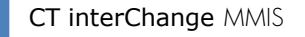

#### • You have successfully set up your CTDSSMAP.com Secure Site account.

Home Information Provider Trading Partner ConnPACE Pharmacy Information Claims Eligibility Prior Authorization Trade Files MAPIR Messages Account home account home account maintenance account setup change password clerk maintenance demographic maintenance reset password log out

#### Your password expires in 60 day(s) on 2/21/2012 at 12:00 AM Change Password

Welcome, JOHN\_DOE\_DENTAL Provider ID: 1234567890 NPI Provider AVRS ID: 123456 Zip Code: 06000 - 1111

Your R.A.s, or 835 transactions, are being sent to: Your download page in the Trade Files menu option.

| Global Messages  |                               |                             |              |                   |             |  |  |  |
|------------------|-------------------------------|-----------------------------|--------------|-------------------|-------------|--|--|--|
| Category         | Subject                       | Message                     | Sent<br>Date | Effective<br>Date | End<br>Date |  |  |  |
| Notification     | Web Claim Submission is Here! | Web claim submission is now | 12/22/2009   | 12/22/2009        | 12/31/2299  |  |  |  |
| Secure Mailbox   |                               |                             |              |                   |             |  |  |  |
| *** No rows four | nd ***                        |                             |              |                   |             |  |  |  |

| QUICK LINK                                          |    |
|-----------------------------------------------------|----|
|                                                     |    |
|                                                     |    |
|                                                     |    |
|                                                     |    |
| Check E-messages                                    |    |
|                                                     |    |
| Claim Status Inquiry                                |    |
| <ul> <li>Client Elizibility Verification</li> </ul> |    |
| Client Eligibility Verification                     |    |
| Prior Authorization Inquiry                         |    |
| <ul> <li>The Automzation Inguity</li> </ul>         |    |
| Download Remittance Advi                            | ce |

12

## Web Account Capabilities

- Accessing your *secure site* provider account allows you to:
  - -Set Up clerk accounts to allow multiple users access to specified roles
  - -Check client eligibility via the Web
  - -Perform claim and prior authorization (PA) inquiries
  - -Create, Submit, Resubmit, Adjust, Void, and Copy claims
    - Even those claims submitted through other means (paper, electronic)
      - Professional —
      - Dental HIPAA 5010 compliant since March, 2011
         Institutional Enstitutional HIPAA 5010 compliant since March, 2011
  - -Obtain your Remittance Advice (RA)
  - -Re-enroll with the CT Medical Assistance Program
  - -Update your demographic information (addresses/bank accounts)
  - -Retrieve E-Messages sent by HP

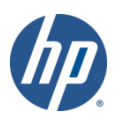

# Web Account Capabilities

**T interChange** MMIS

- The CTDSSMAP.com Web site features Online Field Help to assist providers with accessing and submitting information
  - -Placing your mouse cursor over a data field name will create a small question mark beside the cursor.

| Account Setup        |    |  |
|----------------------|----|--|
|                      |    |  |
|                      |    |  |
| Initial Web User ID* |    |  |
| Personal             |    |  |
| Identification       |    |  |
| Number*              |    |  |
| 4                    | ិទ |  |

-Click the left mouse button when the question mark is displayed to open the Online Field Help window relevant to the selected field.

|                                       | 🥖 Online Field Help - Windows Int 💷 💷 💻 🌌                                                                                          |
|---------------------------------------|----------------------------------------------------------------------------------------------------|
| Initial Web User ID*                  |                                                                                                    |
| Personal<br>Identification<br>Number* | Personal Identification Number<br>This is the personal identification number<br>(PIN) assigned to the provider/trading<br>partner. |
| Please note User ID and Pers          |                                                                                                    |

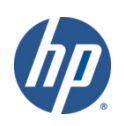

- The *Demographic Maintenance* section of the secure site allows you to alter and maintain demographic information:
  - -Mail to, Pay to, and Service Location addresses
  - Service Languages
  - -EFT (Electronic Funds Transfer) Account
    - Bank account that will receive all CTMAP related reimbursements.
- Access this section by selecting *demographic maintenance* from either the *Account* submenu or the *Account* drop-down menu.

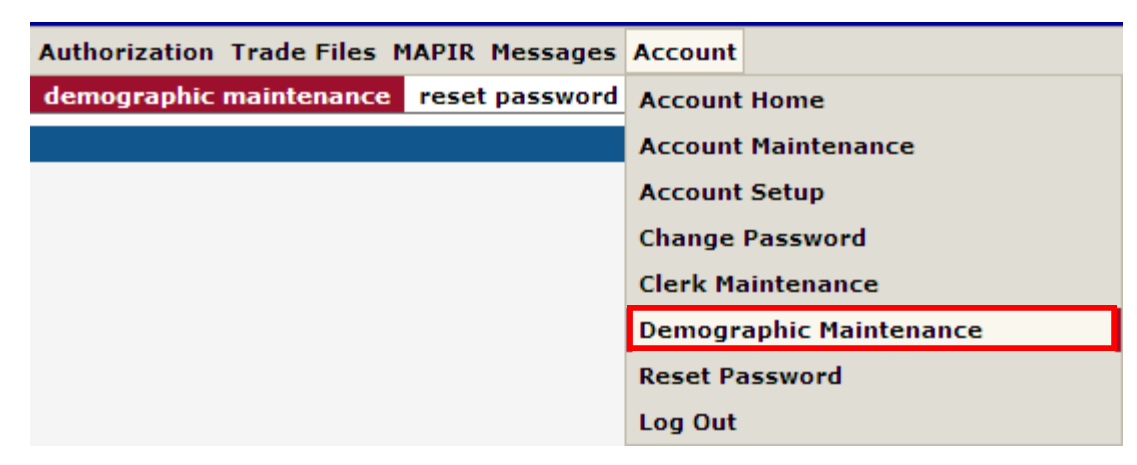

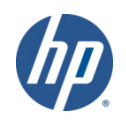

• The *Demographic Maintenance* page displays the provider information panel as well as a submenu.

| Provider In     | Provider Information      |                                    |                    |  |  |  |  |  |  |  |
|-----------------|---------------------------|------------------------------------|--------------------|--|--|--|--|--|--|--|
| Provider ID     | 1234567890                | Address                            | 15 Main Street     |  |  |  |  |  |  |  |
| Organization    | Sole Proprietor           |                                    | Suite 2A           |  |  |  |  |  |  |  |
| Usage           | Service Location          | City                               | Willimantic        |  |  |  |  |  |  |  |
| Provider Type   | 27 - Dentist              | County                             | Fairfield          |  |  |  |  |  |  |  |
| Ownership       | Yes                       | State/Zip                          | CT 06614-4008      |  |  |  |  |  |  |  |
| Phone           | 203-555-5555              |                                    |                    |  |  |  |  |  |  |  |
| Base Informatio | on > Service Location > L | ocation Name Address > EFT Account | > Service Language |  |  |  |  |  |  |  |

- Clicking the submenu options will open a panel with related information:
  - Base Information
    - Ownership
  - Service Location
    - County, Organization Code
  - Service Language
    - Language, Effective Date, End Date

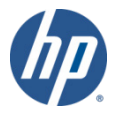

• The *Location Name Address* panel allows you to specify different mailing, payment, and service locations.

| Location   | Name Address       |                    |            |       |          |          |                |       |           |             | X      |
|------------|--------------------|--------------------|------------|-------|----------|----------|----------------|-------|-----------|-------------|--------|
| Usane      | Name               | Address 1          | City       | State | Zin      | 7in + 4  | Phone          | Fxt   | Handicap  |             |        |
| Mail to    | DOE, JOHN          | 15 MAIN STREET     | WILLIMANTI | CT    | 06614    | 4008     | (203)555-5555  | 5555  | Y         |             |        |
| Pay to     | DOE, JOHN          | 250 OAK AVENUE     | WILLIMANTI | CT    | 06614    | 0001     | (203)555-5555  | 5555  | Y         |             |        |
| Service L  | Location DOE, JOHN | 15 MAIN STREET     | WILLIMANTI | СТ    | 06614    | 4008     | (203)555-5555  | 5555  | Y         |             |        |
|            |                    |                    | Туре       | chang | jes belo | ow.      |                |       |           |             |        |
|            |                    |                    |            |       |          |          |                |       |           | select from | n list |
| New Trees  |                    | Development Marine |            | App   | ly Chan  | ges To:  |                | 7     |           |             |        |
| Name Type  | Business Name      | Personal Name      |            |       | Sve Loc  | -        |                |       |           |             |        |
| Name       | DOF                | 10HN               |            |       | 500 200  |          |                |       |           |             |        |
| Nume       | 202                | JOINT              |            |       | Рау То   |          |                |       |           |             |        |
| Title      | DDS V              |                    |            |       | Mail To  |          |                |       |           |             |        |
|            |                    |                    |            |       |          |          |                |       |           |             |        |
| Usage      | Mail to            | <b>~</b>           |            |       |          |          |                |       |           |             |        |
| Country    | UNITED STATES      |                    | <b>~</b>   |       |          |          |                |       |           |             |        |
| Address 1* | 15 MAIN STREET     |                    |            |       |          | Phone    | * (203)555-5   | 555   | 5555      |             |        |
|            |                    |                    |            |       |          | -        | (202)555 5     |       |           |             |        |
| Address 2  | SUITE ZA           |                    |            |       |          | Fa       | (203)555-5     | 550   |           |             |        |
| City       | WILLIMANTIC        |                    |            |       |          |          |                |       |           |             |        |
| State      | CT 🖌               |                    |            | Hand  | dicap Ac | cessible | ? Yes 💙        |       |           |             |        |
| Zin*       | 06614 4008         |                    |            |       |          | EMa      | il john doe d  | de@do | edental ( | com         |        |
| Δip        | 4000               |                    |            |       |          | Line     | in joint_doe_d | us@uu | euentai.  | com         |        |
| ν.         |                    |                    |            |       |          |          |                |       |           |             |        |
|            |                    |                    |            |       |          |          |                |       | save      | cancel      |        |
|            |                    |                    |            |       |          |          |                |       |           |             |        |
|            |                    |                    |            |       |          |          |                |       |           |             |        |

- To alter address information simply select the applicable row from the provided list (*Mail to, Pay to,* or *Service Location*); then click *maintain address*.
  - -Select/fill in the appropriate information (address, phone number etc); click **save**.

| The following messages were generated: |       |       |  |  |  |  |  |
|----------------------------------------|-------|-------|--|--|--|--|--|
| Message Description                    | Panel | Field |  |  |  |  |  |
| Save was Successful                    |       |       |  |  |  |  |  |

-To have the fields automatically filled in with the information from an address already on file, click *select from list* and then click on the address you would like to use.

| Select Address For Change: |           |            |       |       |         |               |      |               |
|----------------------------|-----------|------------|-------|-------|---------|---------------|------|---------------|
| Address 1                  | Address 2 | City       | State | Zip   | Zip + 4 | Phone         | Ext  | Fax           |
| 655 HUNTINGTON RD          |           | STRATFORD  | CT    | 06400 | 4400    | (203)386-9855 |      |               |
| 15 MAIN STREET             | SUITE 2A  | WILLIMANTI | CT    | 06614 | 4008    | (203)555-5555 | 5555 | (203)555-5550 |
|                            |           |            |       |       |         |               |      |               |
|                            |           |            |       |       |         |               |      | save cancel   |

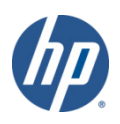

• The *EFT Account* panel allows you to add and maintain bank accounts into which reimbursements from CTMAP will be electronically deposited.

-Click *add*; enter the appropriate information; and click *save*.

\*\*This action will place the provider in a pre-notification status and the provider will once again receive a paper check until a successful pre-notification *EFT* has been confirmed.\*\*

| EFT Account           |               |              |            |                |          |               |        |   | ×      |
|-----------------------|---------------|--------------|------------|----------------|----------|---------------|--------|---|--------|
| ABA Number Acc        | ount Number   | Account Type | EFT Status | Effective Date | End Date | Last Change   | e Date |   |        |
| A 001111100 55        | 55-123-45-777 | Savings      | Active     | 08/01/2011     | 12/31/2  | 299 08/05/201 | 1      |   |        |
|                       |               |              | Type data  | a below for h  | ew reco  | ru.           |        |   |        |
| add                   |               |              |            |                |          |               |        |   |        |
| ABA Number*           | 001111100     |              |            |                |          |               |        |   |        |
| Account Number*       | 5555-123-4    | 5-777        |            | Effective      | e Date*  | 08/01/2011    |        |   |        |
| Account Type*         | Savings       | ~            |            | End            | l Date*  | 12/31/2299    |        |   |        |
| EFT Status*           | Active        | ~            |            | Last Chang     | je Date  | 08/05/2011    |        |   |        |
| Financial Institution | Dough Fina    | ncial        |            |                |          |               |        |   |        |
| Street 1              | 2500 Main S   | Street       |            |                |          |               |        |   |        |
| Street 2              |               |              |            |                |          |               |        |   |        |
| City                  | Willimantic   |              |            |                |          |               |        |   |        |
| State Zip             | CT 06060      | 1234         |            |                |          |               |        |   |        |
|                       |               |              |            |                |          |               | save   | 2 | cancel |
| interChange MMIS      |               |              |            |                | /// 10   |               |        |   |        |

- The Language Spoken panel allows you to select the language(s) spoken at your service locations.
- Click *add*; select the appropriate spoken language from the drop-down menu.
- Enter an Effective and End Date.
- If more than one language is spoken at your service address, click *add* to select additional languages.

| Service I | anguage        |            |                                 |   |                 |            | ×      |
|-----------|----------------|------------|---------------------------------|---|-----------------|------------|--------|
| Language  | Effective Date | End Date   |                                 |   |                 |            |        |
| A HUNGAR  | IAN 01/01/2010 | 12/31/2299 |                                 |   |                 |            |        |
| A ENGLISH | H 01/01/1900   | 12/31/2299 |                                 |   |                 |            |        |
|           |                |            | Type data below for new record. |   |                 |            |        |
| add       |                |            |                                 |   |                 |            |        |
| Language* | ENGLISH        |            |                                 | ~ | Effective Date* | 01/01/2010 |        |
|           |                |            |                                 |   | End Date*       | 12/31/2299 |        |
|           |                |            |                                 |   |                 | save       | cancel |

• Click *save*.

#### CTDSSMAP.com Web Portal Overview – Section 1.2 CLERK MAINTENANCE

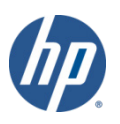

CT interChange MMIS

- Clerk accounts grant Web access to staff members allowing them to perform functions based on their job responsibilities.
- The local administrator is responsible for maintaining clerk accounts within their organization. This includes adding clerks, changing the role(s) for clerks, removing clerks, and resetting passwords.
- Access the Clerk Maintenance section of the secure site by selecting clerk maintenance from either the Account submenu or the Account drop-down menu.

| ims Eligibility Prior Authorization Trade Files MAPIR Messages | Account                 |
|----------------------------------------------------------------|-------------------------|
| clerk maintenance demographic maintenance reset password       | Account Home            |
|                                                                | Account Maintenance     |
|                                                                | Account Setup           |
| Select row above to update -or- click Add button below.        | Change Password         |
|                                                                | Clerk Maintenance       |
|                                                                | Demographic Maintenance |
|                                                                | Reset Password          |
|                                                                | Log Out                 |

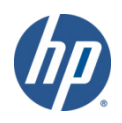

- To create a new clerk account, click *add clerk*.
- Fill in the fields with the appropriate information.

| Clerk Maintenance       |                    |                        |                      |              |      | *              |
|-------------------------|--------------------|------------------------|----------------------|--------------|------|----------------|
| User ID                 | Contact First Name | Contact Last Name      |                      |              |      |                |
| A MARCUSWILLIAMS        |                    |                        |                      |              |      |                |
| JENNIFERSMITH .         | Jennifer           | Smith                  |                      |              |      |                |
| JUANMARTINEZ            | Juan               | Martinez               |                      |              |      |                |
| TOMJOHNSON              | Tommy              | Johnson                | - data balan ƙasar   |              |      |                |
|                         |                    | туре                   | e data below for new | record.      |      |                |
| remove clerk add clerk  |                    |                        |                      |              |      | reset password |
| User                    | ID* MARCUSV        | VILLIAMS               |                      |              |      |                |
| Contact First Nar       | me* Marcus         |                        |                      |              |      |                |
| Contact Last Nar        | me* Williams       |                        |                      |              |      |                |
| Phone Numb              | er* (860)555       | 5555 1234              |                      |              |      |                |
| Passwo                  | ord* ••••••        |                        |                      |              |      |                |
| Confirm Passwo          | ord* ••••••        |                        |                      |              |      |                |
| AV                      | R ID 1111111       | .4                     |                      |              |      |                |
| AVR                     | Pin ••••           |                        |                      |              |      |                |
| Confirm AVR             | Pin ••••           |                        |                      |              |      |                |
|                         |                    |                        |                      |              |      |                |
|                         |                    | Assigned Roles         |                      | Available Re | oles |                |
|                         | Claim In           | auirv/Submission/Adius | stment               | Trade Files  |      |                |
| Clerk Roles (Internet O |                    | n/Submission           | <                    |              |      |                |
| cicil (incenice o       | FA Inqui           |                        | <<                   |              |      |                |
|                         | Client Eli         | igibility Verification |                      |              |      |                |
|                         |                    |                        |                      |              |      |                |
|                         |                    |                        | >>                   |              |      |                |
|                         |                    |                        |                      |              |      |                |
|                         |                    |                        |                      |              |      |                |

• Click *submit*.

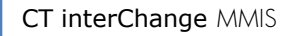

submit

cancel

• The new clerk account has been added.

| The following messages v    | were generated:                  |            |            |                   |       |                |
|-----------------------------|----------------------------------|------------|------------|-------------------|-------|----------------|
| Message Description         |                                  |            |            | Panel             | Field | Row            |
| Clerk Maintenance - Save    | was Successful                   |            |            | Clerk Maintenance |       |                |
| Clerk Maintenance           |                                  |            |            |                   |       | ×              |
| User ID Conta               | act First Name Contact Last Name |            |            |                   |       |                |
| JANESMITH Jane              | s Smith                          |            |            |                   |       |                |
| MARCUSWILLIAMS Marc         | cus Williams                     |            |            |                   |       |                |
| TOMJOHNSON Tom              | my Johnson                       |            |            |                   |       |                |
|                             |                                  | Type chang | ges below. |                   |       |                |
| remove clerk add clerk      |                                  |            |            |                   |       | reset password |
| User ID                     | MARCUSWILLIAMS                   |            |            |                   |       |                |
| Contact First Name          | Marcus                           |            |            |                   |       |                |
| Contact Last Name           | Williams                         |            |            |                   |       |                |
| Phone Number                | (800)555-5555 5550               |            |            |                   |       |                |
|                             |                                  |            |            |                   |       |                |
|                             | Assigned Rol                     | es         |            | Available Roles   |       |                |
|                             | Claim Inquiry/Submission/A       | ljustment  | < Tra      | de Files          |       |                |
| Clerk Roles (Internet Only) | PA Inquiry/Submission            |            |            |                   |       |                |
|                             | Client Eligibility Verification  |            |            |                   |       |                |
|                             |                                  |            | >          |                   |       |                |
|                             |                                  |            | >>         |                   |       |                |
|                             | <u>l</u>                         |            | 1          |                   |       |                |

• Return to the *Clerk Maintenance* menu to add additional clerks, reset an existing clerk's password, or to alter clerks' *Assigned Roles*.

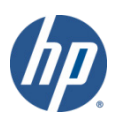

cancel

- When a new clerk logs into the secure site for the first time they will be required to change their password from the one created by the account administrator.
- Fill in the fields with the appropriate information.

|                                                                          | Change Password 🛛 ? 🕿       |  |  |  |  |  |
|--------------------------------------------------------------------------|-----------------------------|--|--|--|--|--|
| User ID                                                                  | JUANMARTINEZ                |  |  |  |  |  |
| Current Password*                                                        | •••••                       |  |  |  |  |  |
| New Password*                                                            | •••••                       |  |  |  |  |  |
| Confirm Password*                                                        | •••••                       |  |  |  |  |  |
| New EMail*                                                               | juan_martinez@doedental.com |  |  |  |  |  |
| Confirm New EMail*                                                       | juan_martinez@doedental.com |  |  |  |  |  |
|                                                                          | change password cancel      |  |  |  |  |  |
| Please correct the following errors:                                     |                             |  |  |  |  |  |
| We are sorry but your password has expired. Please change your password. |                             |  |  |  |  |  |

- Click *change password*.
- The clerk is now ready to perform the job duties allowed under the *Assigned Roles* chosen by the account administrator.

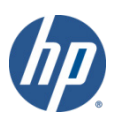

- Once a clerk is signed in they can update their information by selecting *account maintenance* from either the *Account* submenu or the *Account* drop-down menu.
- Fill in the appropriate information.

| Account Maintenar    | ice 🏾 🔝                     |
|----------------------|-----------------------------|
| User Profile         |                             |
| User ID              | JUANMARTINEZ                |
| Contact First Name*  | Juan                        |
| Contact Last Name*   | Martinez                    |
| Phone Number*        | (800)555-5555 1234          |
| EMail                | juan_martinez@doedental.com |
| Confirm EMail        | juan_martinez@doedental.com |
| 1st Secret Question* | Highschool mascot           |
| 1st Answer           | Knight                      |
| 2nd Secret Question  | Favorite pro sports team    |
| 2nd Answer           | Cardinals                   |
| AVR ID               | 11111113                    |
|                      |                             |

save

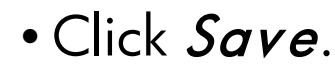

CT interChange MMIS

cancel

change password

reset AVR Pin

- If multiple providers create clerk accounts using an identical clerk *User ID,* the clerk in question will have the ability to switch back and forth between submitting online transactions for those providers.
- To switch between providers select *switch provider* from either the *Account* submenu or the *Account* drop-down menu.

| Switch Provid                   | er               |                         |                    |                |           |         |                                      |
|---------------------------------|------------------|-------------------------|--------------------|----------------|-----------|---------|--------------------------------------|
| Trading Partner/<br>Provider ID | Provider AVRS ID | Provider Type           | Address            | City           | State Zip | Zip + 4 | Default Provider/<br>Trading Partner |
| 1234567890 <b>NPI</b>           | 123456           | Dentist                 | 15 MAIN STREET     | WILLIMANTIC    | CT 06226  | 1948    | Market 1998                          |
| 1122334450 NPI                  | 111222           | Clinic                  | 47 CRESCENT STREET | WILLIMANTIC    | CT 06226  | 3606    |                                      |
|                                 |                  |                         |                    |                |           |         |                                      |
|                                 |                  |                         | Select row ab      | ove to update. |           |         |                                      |
|                                 |                  |                         |                    |                |           |         | switch to                            |
| Current Provider/1              | Frading Partner  | 1234567890              | NPI                |                |           |         |                                      |
| Provider/Tra                    | ding Partner ID  | 1234567890              | NPI                | Address        | 15 MAIN   | STREET  |                                      |
| Pr                              | ovider AVRS ID   | 123456                  |                    | City           | WILLIMAN  | ITIC    |                                      |
|                                 | Provider Type    | Dentist                 |                    | State          | e CT      |         |                                      |
| Default Provider/1              | Frading Partner  | $\overline{\mathbf{v}}$ |                    | Zip            | 06226     | 1948    |                                      |

• Select the line of the provider you wish to switch to; click *switch to*. A window will appear asking you to verify the switch; click *OK*.

- To delete a clerk account select that account from the list of existing clerks and click on *remove clerk*.
- A window will appear asking to you verify that you want to mark that clerk account for deletion. Click *OK*.

| Window | s Internet Explorer 🛛 🔀                                    |
|--------|------------------------------------------------------------|
| 2      | Are you sure this is the row you want marked for deletion? |
|        | OK Cancel                                                  |

• The *D* indicates that the clerk has been marked for deletion.

| - ( | C | lerk Maintenance |                    | 8                 |
|-----|---|------------------|--------------------|-------------------|
|     |   | User ID          | Contact First Name | Contact Last Name |
| → I | D | JANESMITH        | Jane               | Smith             |
|     |   | JUANMARTINEZ     | Juan               | Martinez          |
|     |   | MARCUSWILLIAMS   | Marcus             | Williams          |
|     |   | TOMJOHNSON       | Tommy              | Johnson           |

#### • Click *Submit* to finalize the clerk account removal.

| Message Description   |                    |                   | Panel | Field | Row |  |
|-----------------------|--------------------|-------------------|-------|-------|-----|--|
| Clerk Maintenance - 9 | Clerk Maintenance  |                   |       |       |     |  |
| Clerk Maintenance     |                    |                   |       |       |     |  |
| User ID               | Contact First Name | Contact Last Name |       |       |     |  |
| JUANMARTINEZ          | Juan               | Martinez          |       |       |     |  |
| MARCUSWILLIAMS        | Marcus             | Williams          |       |       |     |  |
| TOMJOHNSON            | Tommy              | Johnson           |       |       |     |  |

#### CTDSSMAP.com Web Portal Overview – Section 1.3 ELIGIBILITY VERIFICATION

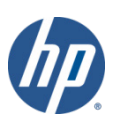

CT interChange MMIS

- DSS recommends that providers verify a client's eligibility on the date of service prior to performing said service.
  - -Eligibility can change at any time.
- Eligibility verification can be performed in the following ways:
  - -Internet Web site at <u>www.ctdssmap.com</u>
  - -Automated Voice Response System (AVRS)
  - -Point of Sale (POS) Device
  - -Vendor software utilizing the ASC X12N 270/271 Health Care Eligibility/Benefit Inquiry and Information Response transaction
  - -Via e-Prescribing using Surescripts and the ASC X12N 270/271 transaction

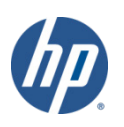

• To verify a CTMAP client's eligibility through the secure site – click on the *Eligibility* tab on the main menu.

| Home Information Provider Trading Partner ConnPACE Pharmacy Information Claims Eligibility Prior Authorization Trade Files MAPIR Messages Account |                                                       |                                                                                                    |                                  |                   |    |       |         |       |       |        |        |
|----------------------------------------------------------------------------------------------------|-------------------------------------------------------|----------------------------------------------------------------------------------------------------|----------------------------------|-------------------|----|-------|---------|-------|-------|--------|--------|
| • Ente                                                                                                    | r enou<br>binatic                                     | ugh clier<br>ons and t                                                                                | nt data to<br>hen click <i>s</i> | satisfy<br>earch. | at | least | one     | of    | the   | valid  | search |
|                                                                                                    | _ Valid Sear                                          | rch Combination                                                                                       | IS                               |                   |    |       |         |       |       |        |        |
|                                                                                                    | Clien Clien Clien Birth Full N Full N Eligibility Res | it ID + SSN<br>it ID + Birth Date<br>Date + SSN<br>Name + SSN<br>Name + Birth Date<br>sponse Quick Re | e<br>eference Guide              |                   |    |       |         |       |       |        |        |
|                                                                                                    | Eligibilit                                            | y Verification R                                                                                      | equest                           |                   |    |       |         |       |       |        |        |
|                                                                                                    | Client ID                                             |                                                                                                    | last name                        | DOE               |    | Fr    | om DOS* | 09/01 | /2010 |        |        |
|                                                                                                    | SSN                                                   | 666-55-4444                                                                                           | First Name, MI                   | JOHN              |    |       | To DOS* | 09/30 | /2010 |        |        |
|                                                                                                    | Birth Date                                            |                                                                                                    |                                  |                   |    |       |         |       |       | search |        |

• \*\*When entering a client's full name as part of your search criteria, a middle initial is required if one is present in their CTMAP profile.\*\*

• The *Eligibility Verification Response* window appears with the results of your search.

| Eligibility Verification Response |                                                        |      |  |  |  |  |
|-----------------------------------|--------------------------------------------------------|------|--|--|--|--|
| Verification Number               | 112090000S                                             |      |  |  |  |  |
| Response Text                     | Cannot validate eligibility for dates older than 1 yea | ir 🔨 |  |  |  |  |

- In this specific case the client's eligibility cannot be verified for the requested dates (Sept. 1 30, 2010). Eligibility verification can only look as far back as one year.
- Changing the dates of the eligibility request to within the allowable one year window nets a different result. In this case, the client was not eligible.

| Eligibility Verification Request |               |          |                      |      |  |           |            |
|----------------------------------|---------------|----------|----------------------|------|--|-----------|------------|
| Client ID                        |               |          | last name            | DOE  |  | From DOS* | 09/01/2011 |
| SSN                              | 666-55-       | 4444     | First Name, MI       | JOHN |  | To DOS*   | 09/01/2011 |
| Birth Date                       | Birth Date    |          |                      |      |  |           |            |
| Eligibilit                       | y Verifica    | tion Res | sponse               |      |  |           |            |
| -> Verification                  | Number        | 120050   | 000S <del>&lt;</del> |      |  |           |            |
|                                  | Client ID 00  |          | 958                  |      |  |           |            |
| Respo                            | Response Text |          | s not eligible.      |      |  |           |            |

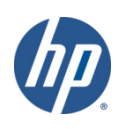

- Eligibility searches cannot span multiple months.
  - 11/1/2011 11/30/2011 is valid, 11/30/2011 12/2/2011 is not.
  - -Submitting a request that spans multiple months will result in the following error message:

| Eligibility Verification Request                                 |             |                |      |  |           |            |        |
|------------------------------------------------------------------|-------------|----------------|------|--|-----------|------------|--------|
| Client ID                                                        |             | last name      | DOE  |  | From DOS* | 11/30/2011 | ]      |
| SSN                                                              | 666-55-4444 | First Name, MI | JOHN |  | To DOS*   | 12/02/2011 | ]      |
| Birth Date                                                       |             |                |      |  |           |            | search |
|                                                                  |             |                |      |  |           |            | clear  |
| Please correct the following errors:                             |             |                |      |  |           |            |        |
| Eligibility verification requests must not span multiple months. |             |                |      |  |           |            |        |

• Positive eligibility responses provide greater detail...

| Eligibilit | y Verification R | equest         |                      |        |
|------------|------------------|----------------|----------------------|--------|
| Client ID  | 009999999        | last name      | From DOS* 01/11/2012 |        |
| SSN        | 111-99-9999      | First Name, MI | To DOS* 01/22/2012   |        |
| Birth Date |                  |                |                      | search |
|            |                  |                |                      | clear  |

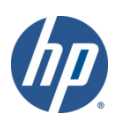

| Eligibilit   | y Verifica | tion Response       |                     |             |                  |              |                                                                                                    |            | ? * |
|--------------|------------|---------------------|---------------------|-------------|------------------|--------------|----------------------------------------------------------------------------------------------------|------------|-----|
| Verification | Number     | 1120900015          |                     |             |                  |              |                                                                                                    |            |     |
|              |            | Client is eligible  | Refer to Benef      | t Plan for  | specific progr   | am covera    | ine in the second second second second second second second second second second second second second second se |            | ~   |
| Respo        | nse Text   | cherre is eligible  | . Refer to bener    | c Flatt for | specific progr   | ani covere   | ige.                                                                                                    |            | ~   |
|              | · · · ·    |                     |                     |             |                  |              |                                                                                                    |            |     |
| Client Ir    | nformation | n                   |                     |             |                  |              |                                                                                                    |            |     |
| Client ID    | 0099999    | 99                  | Last Name           | THOMAS      |                  |              |                                                                                                    |            |     |
| SSN          | 111-99-    | 9999                | First Name, MI      | THOMAS      |                  |              |                                                                                                    |            |     |
| Birth Date   | 01/20/19   | 997                 | Street              | 1 MAIN S    | т                |              |                                                                                                    |            |     |
| Gondor       | M          |                     | City State Zin      | TOPPINC     | TON CT 067       | 20           |                                                                                                    |            |     |
| Gender       | IVI        |                     | City, State, Zip    | TORKING     | TON, CT 0075     | 90           |                                                                                                    |            |     |
|              |            |                     |                     | B           | enefit Plan      |              |                                                                                                    |            |     |
| Service Infe | ormation 🔺 |                     |                     |             | Benefit Month Ef | fective Date | Effective Date                                                                                                  | End Date   |     |
| Husky C.     | For Behavi | oral Health Service | es, call BHP at 877 | 552-8247.   | 01/01/2012       |              | 01/11/2012                                                                                                    | 01/22/2012 |     |
|              |            |                     | Se                  | rvice Typ   | e Codes - HP S   | Services     |                                                                                                    |            |     |
| Service Typ  | e Code 🔺   | Service Type Inform | ation               |             |                  |              |                                                                                                    |            |     |
| 1            |            | Medical Care        |                     |             |                  |              |                                                                                                    |            |     |
| 33           |            | Chiropractic        |                     |             |                  |              |                                                                                                    |            |     |
| 35           |            | Dental Care         |                     |             |                  |              |                                                                                                    |            |     |
| 4            |            | Home Health Care    |                     |             |                  |              |                                                                                                    |            |     |
| 45           |            | Hospice             |                     |             |                  |              |                                                                                                    |            |     |
| 47           |            | Hospital            |                     |             |                  |              |                                                                                                    |            |     |
| 5            |            | Diagnostic Lab      |                     |             |                  |              |                                                                                                    |            |     |
| 54           |            | Long Term Care      |                     |             |                  |              |                                                                                                    |            |     |
| 56           |            | Medically Related   | Trans               |             |                  |              |                                                                                                    |            |     |
|              |            |                     |                     | 1 2         | 2 3 Next >       |              |                                                                                                    |            |     |
|              |            |                     | So                  | vico Type   | Codes - MCO      | Somicos      |                                                                                                    |            |     |
|              | *** No.    | rows found ***      |                     | чісе туре   | Codes MCO        | Services     |                                                                                                    |            |     |
| _            |            |                     |                     |             | TDI              |              |                                                                                                    |            |     |
|              | *** 11-    |                     |                     |             | TPL              |              |                                                                                                    |            |     |
|              | *** NO     | rows round          |                     |             |                  |              |                                                                                                    |            |     |
|              |            |                     |                     | Manag       | ed Care Provi    | der          |                                                                                                    |            |     |
|              | *** No i   | rows found ***      |                     |             |                  |              |                                                                                                    |            |     |
|              |            |                     |                     |             | Lockin           |              |                                                                                                    |            |     |
|              | *** No 1   | rows found ***      |                     |             |                  |              |                                                                                                    |            |     |
|              |            |                     |                     |             | Medicare         |              |                                                                                                    |            |     |
| Coverage /   | 7          |                     |                     |             |                  |              |                                                                                                    |            |     |
| Medicare     | A          |                     |                     |             |                  |              |                                                                                                    |            |     |

#### • What does all this information mean?

- Eligibility Verification Response
  - Provides a verification number that should be kept on record in case the client's coverage is retroactively changed at a later date.
  - Reports client's eligibility status for the requested date(s) of service.

| Eligibility Verifica | tion Response                    | ? 🔉                                    | ٤] |
|----------------------|----------------------------------|----------------------------------------|----|
| Verification Number  | 1120900015                       |                                        |    |
| Response Text        | Client is eligible. Refer to Ben | it Plan for specific program coverage. |    |

#### - Client Information

#### • Provides important client information

| Client Ir  | Client Information |                  |                     |    |  |
|------------|--------------------|------------------|---------------------|----|--|
| Client ID  | 009999999          | Last Name        | THOMAS              |    |  |
| SSN        | 111-99-9999        | First Name, MI   | THOMAS              |    |  |
| Birth Date | 01/20/1997         | Street           | 1 MAIN ST           |    |  |
| Gender     | М                  | City, State, Zip | TORRINGTON, CT 0679 | 90 |  |

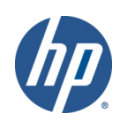

- Benefit Plan
  - Provides the benefit plan(s) with which the client was as active member on the date(s) of service requested.

| Benefit Plan                                                       |                              |                |            |  |  |
|--------------------------------------------------------------------|------------------------------|----------------|------------|--|--|
| Service Information 🔺                                              | Benefit Month Effective Date | Effective Date | End Date   |  |  |
| Husky C. For Behavioral Health Services, call BHP at 877-552-8247. | 01/01/2012                   | 01/11/2012     | 01/22/2012 |  |  |

- Service Type Codes HP Services
  - A list of services for which the client was eligible that would be submitted for payment to HP Enterprise Services.

| Service Type Codes - HP Services |                          |  |  |  |  |
|----------------------------------|--------------------------|--|--|--|--|
| Service Type Code 🔺              | Service Type Information |  |  |  |  |
| 1                                | Medical Care             |  |  |  |  |
| 33                               | Chiropractic             |  |  |  |  |
| 35                               | Dental Care              |  |  |  |  |
| 4                                | Diagnostic X-Ray         |  |  |  |  |
| 42                               | Home Health Care         |  |  |  |  |
| 45                               | Hospice                  |  |  |  |  |
| 47                               | Hospital                 |  |  |  |  |
| 5                                | Diagnostic Lab           |  |  |  |  |
| 54                               | Long Term Care           |  |  |  |  |
| 56                               | Medically Related Trans  |  |  |  |  |
|                                  | 1 2 3 Next >             |  |  |  |  |

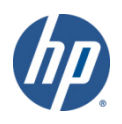
- Service Type Codes MCO Services
  - A list of services covered for the client that should be submitted for payment to the Managed Care Organization (MCO) with which they were enrolled.
  - Clients on the HUSKY and Charter Oak plans were enrolled with an MCO for dates of service prior to 1/1/2012.

|                                  | Benefit Plan                                      |                              |                |            |  |  |  |  |  |  |
|----------------------------------|---------------------------------------------------|------------------------------|----------------|------------|--|--|--|--|--|--|
| Service Information              |                                                   | Benefit Month Effective Date | Effective Date | End Date   |  |  |  |  |  |  |
| HUSKY B. For Beha                | vioral Health Services, call BHP at 877-552-8247. | 08/01/2011                   | 08/11/2011     | 08/21/2011 |  |  |  |  |  |  |
| Service Type Codes - HP Services |                                                   |                              |                |            |  |  |  |  |  |  |
| Service Type Code 🔺              | Service Type Information                          |                              |                |            |  |  |  |  |  |  |
| 35                               | Dental Care                                       |                              |                |            |  |  |  |  |  |  |
| 88                               | Pharmacy                                          |                              |                |            |  |  |  |  |  |  |
| MH                               | Mental Health                                     |                              |                |            |  |  |  |  |  |  |
| RT                               | Residential Psych Treatment                       |                              |                |            |  |  |  |  |  |  |
|                                  | Service Type Codes - MCO Services                 |                              |                |            |  |  |  |  |  |  |
| Service Type Code 🔺              | Service Type Information                          |                              |                |            |  |  |  |  |  |  |
| 1                                | Medical Care                                      |                              |                |            |  |  |  |  |  |  |
| 33                               | Chiropractic                                      |                              |                |            |  |  |  |  |  |  |
| 4                                | Diagnostic X-Ray                                  |                              |                |            |  |  |  |  |  |  |
| 42                               | Home Health Care                                  |                              |                |            |  |  |  |  |  |  |
| 45                               | Hospice                                           |                              |                |            |  |  |  |  |  |  |
| 47                               | Hospital                                          |                              |                |            |  |  |  |  |  |  |
| 5                                | Diagnostic Lab                                    |                              |                |            |  |  |  |  |  |  |
| 54                               | Long Term Care                                    |                              |                |            |  |  |  |  |  |  |
| 56                               | Medically Related Trans                           |                              |                |            |  |  |  |  |  |  |
| 75                               | Prosthetic Device                                 |                              |                |            |  |  |  |  |  |  |
|                                  | 1                                                 | 2 Next >                     |                |            |  |  |  |  |  |  |

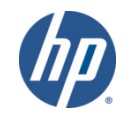

- TPL (Third Party Liability)
  - Private insurance plan(s) listed in the client's CTMAP profile.

|              | TPL                  |
|--------------|----------------------|
| Carrier Code | Carrier Name         |
| 060          | BC/BS OF CONNECTICUT |

- Due to HIPAA 5010 restrictions CTMAP is unable to disclose the eligibility status or covered services with the private insurance plan(s) via the web portal.
  - The Automated Voice Response System (AVRS) will continue to return TPL information in the client eligibility verification response.
  - Providers can access the AVRS by dialing 1-800-842-8440.
    - Press 1 for Self Service Options; enter your AVRS ID and PIN
    - Press 1 for Eligibility Verification.
  - Otherwise providers are required to initiate a separate request to the other payer or plan to determine the client's level of coverage.

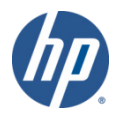

- Managed Care Provider
  - Identifies the MCO with which the client was enrolled on the date(s) of service requested (if prior to 1/1/2012).

| Managed Care Provider |                |                |            |  |  |  |
|-----------------------|----------------|----------------|------------|--|--|--|
| Provider Name         | Provider Phone | Effective Date | End Date   |  |  |  |
| BLUE CARE FAMILY PLAN | (800)554-1707  | 08/11/2011     | 08/21/2011 |  |  |  |
|                       |                |                |            |  |  |  |

#### –Lockin

• Some clients are locked into receiving certain health care services only from specific providers or pharmacies; those providers or pharmacies will be listed here.

|             | Lockin         |            |                |                |  |  |
|-------------|----------------|------------|----------------|----------------|--|--|
| Lockin Type | Effective Date | End Date   | Provider Name  | Provider Phone |  |  |
| Hospice     | 08/05/2011     | 08/05/2011 | HOSPICE AGENCY | (860)555-1234  |  |  |
|             | _              |            |                |                |  |  |

#### -Medicare

• Types of Medicare coverage active for the client on the date(s) of service requested.

|            | Medicare |  |
|------------|----------|--|
| Coverage 🔺 |          |  |
| Medicare A |          |  |
| Medicare B |          |  |
|            |          |  |

#### Service Codes

| 1 – Medical           | 54 – Long Term Care                           | AD – Occupational<br>Therapy           |
|-----------------------|-----------------------------------------------|----------------------------------------|
| 4 – Diagnostic X-Ray  | 56 – Medical Related<br>Transportation        | AF – Speech Therapy                    |
| 5 – Diagnostic Lab    | 75 – Prosthetic Device                        | AL – Vision (Optometry)                |
| 33 – Chiropractic     | 82 – Family Planning                          | DM – Durable Medical<br>Equipment      |
| 35 – Dental           | 86 – Emergency Services                       | MH – Mental Health                     |
| 42 – Home Health Care | 88 – Pharmacy                                 | PT – Physical Therapy                  |
| 45 – Hospice          | 93 – Podiatry                                 | RT – Residential Physical<br>Treatment |
| 47 – Hospital         | 98 – Professional (Physician)<br>Office Visit | UC – Urgent Care                       |

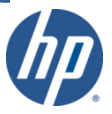

#### Benefit Plans

- HUSKY A and HUSKY A, Primary Care Provider
  - Prior to 1/1/2012, HUSKY A clients had an MCO that handled all medical services. Federally Qualified Health Center (FQHC), behavioral health, dental, and pharmacy services were submitted to HP.
    - As of 1/1/2012, claims for all services are billed to HP.
  - HUSKY A Primary Care Provider clients have enrolled with a Primary Care Case Manager (PCCM) rather than an MCO; eligible for all Medicaid services plus behavioral and support services through HP.

– HUSKY B

- Medical services obtained through MCO prior to 1/1/2012. Behavioral health, dental, FQHC and pharmacy claims were submitted to HP.
  - As of 1/1/2012, claims for all services are billed to HP.
- HUSKY C (previously referred to as Medicaid)
- HUSKY D (previously referred to as Medicaid for Low-Income Adults (MLIA))

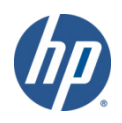

- Limited Behavioral Health Services
  - Intensive in-home child and adolescent psychiatric services only.
- Charter Oak
  - Medical services obtained through MCO prior to 1/1/2012; behavioral health services and pharmacy services submitted to HP.
    - As of 1/1/2012, claims for all services are billed to HP
- Connecticut AIDS Drug Assistance Program (CADAP)
  - Pharmacy benefits for FDA-approved HIV/AIDS medications and medications approved to prevent complications associated with HIV/AIDS.
- Drug coverage only, under the ConnPACE Program
  - Pharmacy assistance for the Medicare ineligible elderly and disabled.
- Medicare Covered Services
  - Benefits are limited to the payment of Medicare *coinsurance* and *deductible* amounts if the Medicaid allowed amount is greater than the Medicare paid amount.

#### – \_\_\_\_\_ Waiver

• Provides coverage for non-medical services. Eligibility requirements vary by waiver.

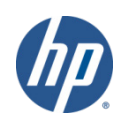

CTDSSMAP.com Web Portal Overview – Section 1.4

# CLAIM PROCESSING / SUBMISSION INFORMATION

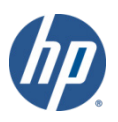

- Claims for services rendered to CMAP clients may be submitted in a variety of ways:
  - -Internet Web site at <u>www.ctdssmap.com</u>
  - -Software utilizing the following HIPAA ASC X12N transactions:
    - 837D Health Care Claim Dental
    - 8371 Health Care Claim Institutional
    - 837P Health Care Claim Professional
  - -Point of Sale (POS)
  - -Paper
    - UB-04 Claim Form
- ADA-2006 Dental Claim Form
- CMS-1500 Claim Form
- NCPDP Universal Pharmacy Claim Form
- The HP mailing address for claims submission depends upon claim type.
- Appropriate addresses are in Chapter 1 of the CMAP Provider Manual.

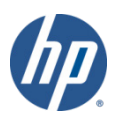

- When a claim processes through the Connecticut interChange system it is subject to a series of *edits* that check the validity of claim data such as:
  - -The submitted *Provider* must be actively enrolled on the date of service
  - -*Client* must be eligible on date of service
  - Procedure Code submitted must be valid for the Provider Type
- Each claim then passes through a series of *audits* 
  - -The claim is compared to previously paid claims
    - Is the current claim a duplicate of a paid claim?
    - Is the current claim for an inpatient hospital stay with the same date of service as a paid long term care room and board claim?
  - -Does the billed procedure code require prior authorization (PA)?

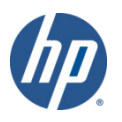

• Claims submitted to HP are each assigned a unique 13-digit Internal Control Number (ICN) that is used for tracking and research

20 12 032 123 456

1 2 3 4 5

- -1 Claim Region Identifies the manner in which the claim was submitted (20 = Electronic Claims with No Attachments)
- -2 Year of Receipt Indicates the year in which the claim was received by HP (12 = 2012)
- -3 Julian Date of Receipt The Julian calendar date of receipt (032 = the thirty-second day of the year; February 1)
- -4 Batch Number An internal number assigned by HP to uniquely identify a batch (123)
- -5 Claim Number A sequential number assigned by HP to uniquely identify a claim within a batch (456)

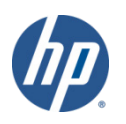

#### • Third Party Liability (TPL) Information

- -Commercial/private insurance coverage other than Medicare or Medicaid under which the client may be covered
- -Connecticut Medical Assistance Program is the payer of last resort
  - Because of this, providers must investigate the possibility of clients having other insurance coverage and pursue payment prior to submitting their claim to HP.
- -Claims can potentially deny when a discrepancy in TPL data exists on the client's state profile
  - A Third Party Liability Information Form should be sent to Health Management Systems (HMS)
    - This form is available on the Information > Publications page of ctdssmap.com
  - HMS will contact the insurance carrier and notify DSS of any discrepancy
  - DSS will update client eligibility

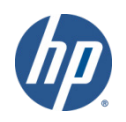

CT interChange MMIS

#### Third Party Liability Information

- -TPL claims submitted to HP with other insurance payment or denial must include:
  - Carrier's unique three-digit carrier code
    - Available through eligibility verification (Web, phone, X12N 270/271 Eligibility Benefit Inquiry/Response Transaction) and in Chapter 5 of the CMAP Provider Manual
  - The Amount Paid (on a paid claim) or "0.00" for a TPL denial
  - The date of payment or denial from the TPL Explanation of Benefits (EOB)
    - The physical TPL EOB should *not* be submitted with paper claims; the provider must retain this for audit purposes.

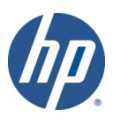

#### Timely Filing Guidelines

- -Claims for CMAP client must be submitted within one year of the actual date of service
- -EOB **512** "Claim exceeds timely filing limit" is bypassed if:
  - Original claim with no TPL:
    - ICN Julian date is within 366 days of the detail through date of service
  - Client eligibility file update:
    - Client eligibility has been added or updated where the ICN Julian date is within 366 days of the change and the claim date of service is between the effective dates of the change
  - Other Insurance denial:
    - Providers have one year from the date the primary insurance denied the claim, as long as the provider received a response from the private carrier within a year.
    - If multiple carriers exist and if any one does not meet the above criteria, the claim will deny with EOB 512.

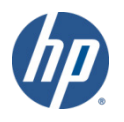

#### Timely Filing Guidelines

#### -EOB **512** "Claim exceeds timely filing limit" is bypassed if:

- Medicare and/or Other Insurance Payment:
  - TPL or Medicare paid amount is greater than \$0.00 *and* the paid date is within 366 days of the ICN Julian date of the claim.
    - If multiple carriers exist and if any one does not meet the above criteria, the claim will deny with EOB 512.
- Medicare denial:
  - If the Medicare (carrier code MPA or MPB) denial date on the claim is within 549 days of the from date of service on the claim and within 366 days of the ICN Julian date.
- Prior claim history:
  - •When a claim in history with the same Client, Provider, Billed Amount, detail From and Through dates of service and Revenue Center Code (RCC) or RCC/Procedure code where the ICN Julian date on the current claim is less than or equal to 366 days from the previous claim's Remittance Advice date and the previous claim did not deny for timely filing.

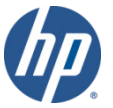

#### Timely Filing Guidelines

- -Claims through CT Behavioral Health Partnership (CTBHP) must be submitted within 120 days of the actual date of service
- -EOB **555** "Claim is past behavioral health timely filing guidelines" is bypassed if:
  - Original claim:
    - Detail through date(s) of service on the claim is within 120 days prior to the ICN Julian date.
  - Claim History:
    - Adjudicated claim for same Client, Provider, Billed Amount, detail From and Through dates of service, and RCC or RCC/Procedure code where the ICN Julian date on the current claim is less than or equal to 120 days from the previous claim's Remittance Advice date and the previous claim did not deny for timely filing.
- -Nursing home providers have one year from the Pay Start date if authorization was added after the through date of service.

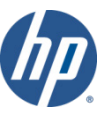

- Medicare Coinsurance and/or Deductible Claim Submission:
  - -Claims for clients covered under Medicare must first be billed to Medicare
  - -Crossover claims are claims that Medicare has considered and made payment on
  - -Only claims paid by Medicare will be electronically submitted to Medicaid
  - -Crossover claims from Medicare will be denied if TPL information is on the client's eligibility file
  - -Claims that do not cross over from Medicare or are denied by Medicare can be submitted by the provider to HP
  - -Claims submitted on paper do not need the EOMB (Explanation of Medicare Benefits) voucher attached if Medicare *denied* the service

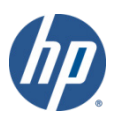

- Medicare HMO Claims:
  - -Providers are responsible for identifying Medicare HMO enrolled clients
  - -Providers must indicate Medicare HMO in the *Insurance Plan* field of the claim form
  - -Medicare HMO claims must be sent to:

ΗP

P. O. Box 2911

Hartford, CT 06104

-Medicare HMO claims must include a valid Medicare HMO attachment, unless Medicare HMO *denied* the services

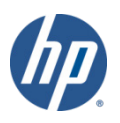

- Medicare Coinsurance and/or Deductible Reimbursement:
  - -Method of Medicaid reimbursement when Medicare is the primary payer:
    - Medicaid will pay up to the Medicaid Allowed Amount minus any Medicare or private insurance payment
    - Medicaid will *not* pay if the Medicare payment is equal to or exceeds the Medicaid Allowed Amount
  - -A provider may *not* balance-bill the client, financially responsible relative, or representative of the client
- Explanation of Medicare Benefits (EOMB) is required for Medicare (and Medicare HMO) paid claims and must include:
  - -Provider Name Client Name
  - -Date of Service Billing Amount

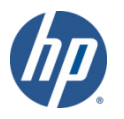

- Claims for certain services and procedures require that a *Prior Authorization* (PA) be obtained before the service is rendered in order for the provider to receive reimbursement.
  - -Prior authorization forms are located on the CTDSSMAP.com Web site
    - Go to Information > Publications > Authorization/Certification Forms
    - PA forms are currently submitted to HP for scanning and submission for clinical review by Community Health Network of Connecticut (CHNCT).
      - In the future, authorization requests will be submitted directly to CHNCT for processing. Providers will be notified in advance when the required destination of PA requests will change.
    - The HP fax number for PA submission depends upon the type of authorization being requested; refer to the form for the correct fax number.
  - -Services that require authorization are identified as such on the *Provider Fee Schedule* 
    - Go to Provider > Provider Fee Schedule Download

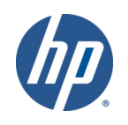

# CTDSSMAP.com Web Portal Overview – Section 1.5 WEB CLAIM INQUIRY/SUBMISSION

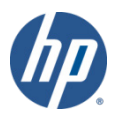

CT interChange MMIS

• To search or submit claims to HP using the CTDSSMAP.com *secure site*, click on the *Claims* tab on the main menu.

Home Information Provider Trading Partner ConnPACE Pharmacy Information Claims Eligibility Prior Authorization Trade Files MAPIR Messages Account

- Enter enough information to satisfy at least one of the following criteria:
  - -Enter the ICN, the TCN, the From and Through Dates of Service, the From and Through Dates of Payment, Prescription No., or check the Pending Claims box.

| Claim Search 1                     | 234567890NPI |                         |      |   |        |
|------------------------------------|--------------|-------------------------|------|---|--------|
| ICN                                |              |                         |      |   |        |
| Client ID                          |              | Claim Type              |      | 1 | *      |
| TCN                                |              | Status                  |      | * |        |
| FDOS                               |              | FDate Paid              |      |   |        |
| TDOS                               |              | TDate Paid              |      |   |        |
| Prescription No<br>(Pharmacy Only) |              | Pending Claims          |      |   |        |
|                                    |              | Exclude Adjusted Claims |      |   | search |
|                                    |              | Records                 | 20 💙 |   | clear  |

• Click *search*.

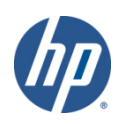

- Search Results
  - -When more than one claim matches the claim inquiry search criteria, a list of claims will appear in the *Search Results* panel.
  - -Search results may be sorted by clicking on the column headings.
  - -Click anywhere on a given row to select the claim to view.

| Search Results         |                     |                 |            |            |                     |           |             |               |             |  |  |  |
|------------------------|---------------------|-----------------|------------|------------|---------------------|-----------|-------------|---------------|-------------|--|--|--|
| ICN Client ID          | Client Name         | Prescription No | FDOS       | TDOS       | Claim Type          | Status    | Date Paid 🔻 | Amount Billed | Amount Paid |  |  |  |
| 2211172050004 00xxxxxx | Johnny Q. Appleseed |                 | 03/01/2011 | 03/01/2011 | Dental Claims       | Denied    | 06/24/2011  | \$1,200.00    | \$0.00      |  |  |  |
| 2211173050028 00xxxxxx | Johnny Q. Appleseed |                 | 05/01/2011 | 05/01/2011 | Dental Claims       | Paid      | 06/24/2011  | \$201.00      | \$104.00    |  |  |  |
| 2211172050018 00xxxxxx | Johnny Q. Appleseed |                 | 06/01/2011 | 06/01/2011 | Dental Claims       | Paid      | 06/24/2011  | \$1,300.00    | \$611.52    |  |  |  |
| 2211172050016 00xxxxxx | Johnny Q. Appleseed |                 | 06/01/2011 | 06/01/2011 | Dental Claims       | Paid      | 06/24/2011  | \$1,300.00    | \$711.52    |  |  |  |
| 2211172050023 00xxxxxx | Johnny Q. Appleseed |                 | 06/01/2011 | 06/01/2011 | Dental Claims       | Denied    | 06/24/2011  | \$1,200.00    | \$0.00      |  |  |  |
| 2211172050017 00xxxxxx | Johnny Q. Appleseed |                 | 06/01/2011 | 06/01/2011 | Dental Claims       | Denied    | 06/24/2011  | \$1,300.00    | \$0.00      |  |  |  |
| 2211172050014 00xxxxxx | Johnny Q. Appleseed |                 | 06/01/2011 | 06/01/2011 | Dental Claims       | Denied    | 06/24/2011  | \$1,200.00    | \$0.00      |  |  |  |
| 2211172050025 00xxxxxx | Johnny Q. Appleseed |                 | 05/02/2011 | 05/02/2011 | Dental Claims       | Denied    | 06/24/2011  | \$1,200.00    | \$0.00      |  |  |  |
| 2211172050002 00xxxxxx | Samantha Johnson    |                 | 04/01/2011 | 04/01/2011 | Dental Claims       | Denied    | 06/24/2011  | \$1,200.00    | \$0.00      |  |  |  |
| 2211172050010 00xxxxxx | Samantha Johnson    |                 | 04/01/2011 | 04/01/2011 | Dental Claims       | Denied    | 06/24/2011  | \$1,200.00    | \$0.00      |  |  |  |
| 2211173050027 00xxxxxx | Rebecca D. Smith    |                 | 05/01/2011 | 05/01/2011 | Dental Claims       | Denied    | 06/24/2011  | \$201.00      | \$0.00      |  |  |  |
| 2211172050019 00xxxxxx | Johnny Q. Appleseed |                 | 06/01/2011 | 06/01/2011 | Dental Claims       | Paid      | 06/24/2011  | \$1,200.00    | \$611.52    |  |  |  |
| 2211167050001 00xxxxxx | Johnny Q. Appleseed |                 | 04/01/2011 | 05/01/2011 | Dental Claims       | Paid      | 06/18/2011  | \$1,400.00    | \$10.00     |  |  |  |
| 2011157050004 00xxxxxx | Johnny Q. Appleseed |                 | 06/01/2011 | 06/01/2011 | Dental Claims       | Paid      | 06/08/2011  | \$500.00      | \$182.00    |  |  |  |
| 2011143050004 00xxxxxx | Johnny Q. Appleseed |                 | 05/02/2011 | 05/02/2011 | Dental Claims       | Paid      | 05/25/2011  | \$500.00      | \$182.00    |  |  |  |
| 2011143050008 00xxxxxx | Rebecca D. Smith    |                 | 03/20/2011 | 03/20/2011 | Dental Claims       | Paid      | 05/25/2011  | \$500.00      | \$182.00    |  |  |  |
| 2011105050003 00xxxxxx | Samantha Johnson    |                 | 03/02/2011 | 03/02/2011 | Dental Claims       | Paid      | 04/20/2011  | \$500.00      | \$182.00    |  |  |  |
| 2011105050001 00xxxxxx | Samantha Johnson    |                 | 03/02/2011 | 03/02/2011 | Dental Claims       | Paid      | 04/20/2011  | \$500.00      | \$182.00    |  |  |  |
| 2211167600009 00xxxxxx | Rebecca D. Smith    |                 | 04/01/2011 | 05/01/2011 | Professional Claims | Suspended | 0           | \$350.00      | \$0.00      |  |  |  |

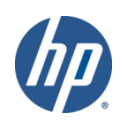

• Results searching by FDOS and TDOS (no greater range than 93 days)

| Claim Search                       | 1234567890 NPI |                         |      |        |
|------------------------------------|----------------|-------------------------|------|--------|
| ICN                                |                |                         |      |        |
| Client ID                          |                | Claim Type              |      | ▼      |
| TCN                                |                | Status                  | ×    |        |
| FDOS                               | 01/01/2011     | FDate Paid              |      |        |
| TDOS                               | 03/28/2011     | TDate Paid              |      |        |
| Prescription No<br>(Pharmacy Only) |                | Pending Claims          |      |        |
|                                    |                | Exclude Adjusted Claims |      | search |
|                                    |                | Records                 | 20 💌 | clear  |

| Search Results |             |                     |                 |            |            |               |            |             |               |             |  |
|----------------|-------------|---------------------|-----------------|------------|------------|---------------|------------|-------------|---------------|-------------|--|
| ICN            | Client ID   | Client Name         | Prescription No | FDOS       | TDOS       | Claim Type    | Status     | Date Paid 🔻 | Amount Billed | Amount Paid |  |
| 2211172050004  | 00xxxxxxx   | Johnny Q. Appleseed |                 | 03/01/2011 | 03/01/2011 | Dental Claims | Denied     | 06/24/2011  | \$1,200.00    | \$0.00      |  |
| 2011143050007  | 00xxxxxxx   | Johnny Q. Appleseed |                 | 01/02/2011 | 01/02/2011 | Dental Claims | Denied     | 05/25/2011  | \$500.00      | \$0.00      |  |
| 2011143050008  | 00xxxxxxx   | Johnny Q. Appleseed |                 | 03/20/2011 | 03/20/2011 | Dental Claims | Paid       | 05/25/2011  | \$500.00      | \$182.00    |  |
| 2011105050003  | 00xxxxxxx   | Johnny Q. Appleseed |                 | 03/02/2011 | 03/02/2011 | Dental Claims | Paid       | 04/20/2011  | \$500.00      | \$182.00    |  |
| 2011105050001  | 00xxxxxxx   | Samantha Johnson    |                 | 03/02/2011 | 03/02/2011 | Dental Claims | Paid       | 04/20/2011  | \$500.00      | \$182.00    |  |
| 5311104001039  | 00xxxxxxx   | Samantha Johnson    |                 | 01/04/2011 | 01/04/2011 | Dental Claims | Paid       | 04/16/2011  | \$500.00      | \$182.00    |  |
| 2011098050016  | 00xxxxxxx   | Rebecca D. Smith    |                 | 01/04/2011 | 01/04/2011 | Dental Claims | Adj/Voided | 04/10/2011  | \$500.00      | \$54.6      |  |
| 2011098050015  | 00xxxxxxx   | Johnny Q. Appleseed |                 | 01/12/2011 | 01/12/2011 | Dental Claims | Denied     | 04/10/2011  | \$500.00      | \$0.00      |  |
| 5311104001038  | 00xxxxxxx   | Johnny Q. Appleseed |                 | 01/02/2011 | 01/02/2011 | Dental Claims | Paid       | 0           | \$500.00      | \$182.00    |  |
| 2011098050009  | 00xxxxxxx00 | Johnny Q. Appleseed |                 | 01/02/2011 | 01/02/2011 | Dental Claims | Adj/Voided | 0           | \$500.00      | \$54.6      |  |

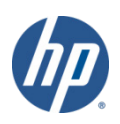

- Exclude Adjusted Claims
  - -Removed claims that have been altered since their initial submission.
  - -Results in a more accurate representation of your total reimbursement.

| Claim Search                       | 1234567890 | NPI |                         |                         |   |  |        |
|------------------------------------|------------|-----|-------------------------|-------------------------|---|--|--------|
| ICN                                |            |     |                         |                         |   |  |        |
| Client ID                          |            |     | Claim Type              |                         | * |  |        |
| TCN                                |            |     | Status                  |                         | * |  |        |
| FDOS                               | 01/01/2011 |     | FDate Paid              |                         |   |  |        |
| TDOS                               | 03/28/2011 |     | TDate Paid              |                         |   |  |        |
| Prescription No<br>(Pharmacy Only) |            |     | Pending Claims          |                         |   |  |        |
|                                    |            |     | Exclude Adjusted Claims | $\overline{\mathbf{v}}$ |   |  | search |
|                                    |            |     | Records                 | 20 💙                    |   |  | clear  |

|               |             |                     | Search Results  |            |            |               |        |             |               |             |  |
|---------------|-------------|---------------------|-----------------|------------|------------|---------------|--------|-------------|---------------|-------------|--|
| ICN           | Client ID   | Client Name         | Prescription No | FDOS       | TDOS       | Claim Type    | Status | Date Paid 🔻 | Amount Billed | Amount Paid |  |
| 2211172050004 | 00xxxxxxx   | Johnny Q. Appleseed |                 | 03/01/2011 | 03/01/2011 | Dental Claims | Denied | 06/24/2011  | \$1,200.00    | \$0.00      |  |
| 2011143050007 | 00xxxxxxx00 | Johnny Q. Appleseed |                 | 01/02/2011 | 01/02/2011 | Dental Claims | Denied | 05/25/2011  | \$500.00      | \$0.00      |  |
| 2011143050008 | 00xxxxxxx00 | Samantha Johnson    |                 | 03/20/2011 | 03/20/2011 | Dental Claims | Paid   | 05/25/2011  | \$500.00      | \$182.00    |  |
| 2011105050003 | 00xxxxxxx00 | Samantha Johnson    |                 | 03/02/2011 | 03/02/2011 | Dental Claims | Paid   | 04/20/2011  | \$500.00      | \$182.00    |  |
| 2011105050001 | 00xxxxxxx   | Rebecca D. Smith    |                 | 03/02/2011 | 03/02/2011 | Dental Claims | Paid   | 04/20/2011  | \$500.00      | \$182.00    |  |
| 5311104001039 | 00xxxxxxx   | Johnny Q. Appleseed |                 | 01/04/2011 | 01/04/2011 | Dental Claims | Paid   | 04/16/2011  | \$500.00      | \$182.00    |  |
| 2011098050015 | 00xxxxxxx   | Johnny Q. Appleseed |                 | 01/12/2011 | 01/12/2011 | Dental Claims | Denied | 04/10/2011  | \$500.00      | \$0.00      |  |
| 5311104001038 | 00xxxxxxx   | Johnny Q. Appleseed |                 | 01/02/2011 | 01/02/2011 | Dental Claims | Paid   | 0           | \$500.00      | \$182.00    |  |

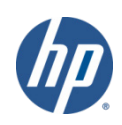

• Pending Claims

-Claims submitted since the last Remittance Advice (RA) was issued.

| Claim Search 1                     | L265654719 NPI |                         |      |   |        |
|------------------------------------|----------------|-------------------------|------|---|--------|
| ICN                                |                |                         |      |   |        |
| Client ID                          |                | Claim Type              |      | * |        |
| TCN                                |                | Status                  | *    |   |        |
| FDOS                               |                | FDate Paid              |      |   |        |
| TDOS                               |                | TDate Paid              |      |   |        |
| Prescription No<br>(Pharmacy Only) |                | Pending Claims          | V    |   |        |
|                                    |                | Exclude Adjusted Claims |      |   | search |
|                                    |                | Records                 | 20 💙 |   | clear  |

| Search Results |           |                  |                 |            |            |                     |            |             |               |             |
|----------------|-----------|------------------|-----------------|------------|------------|---------------------|------------|-------------|---------------|-------------|
| ICN            | Client ID | Client Name      | Prescription No | FDOS       | TDOS       | Claim Type          | Status     | Date Paid 🔻 | Amount Billed | Amount Paid |
| 2011098050009  | 00xxxxxxx | Samantha Johnson | 1               | 01/02/2011 | 01/02/2011 | Dental Claims       | Adj/Voided | 0           | \$500.00      | \$54.6      |
| 5311104001038  | 00xxxxxxx | Samantha Johnson | 1               | 01/02/2011 | 01/02/2011 | Dental Claims       | Paid       | 0           | \$500.00      | \$182.00    |
| 2211167600009  | 00xxxxxxx | Rebecca D. Smith |                 | 04/01/2011 | 05/01/2011 | Professional Claims | Suspended  | 0           | \$350.00      | \$0.00      |

- -Convenient way to see all claims that will impact your reimbursement for the current cycle.
- Click on any line in the Search Results panel in order to view/alter the corresponding claim.

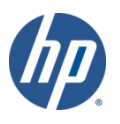

- Dental Claim (base information)
  - -Panel label and contents are subject to change based on claim type (dental, institutional, professional).
  - -Provides important, basic information about the claim (provider and client identification, reimbursement).

| Dental Claim      |                |   |                     |    |          |
|-------------------|----------------|---|---------------------|----|----------|
| ICN               | 2011150050007  |   | Emergency           | *  |          |
| Provider ID       | 1234567890 NPI |   | Accident            | *  |          |
| AVRS ID           | 11111114       |   | Facility Type Code* | 11 | [Search] |
| Client ID*        | 001223334      |   |                     |    |          |
| Last Name         | SMITH          |   | Total Charges       |    |          |
| First Name, MI    | JOHN           | в | Total Billed Amount |    | \$500.00 |
| Date of Birth     | 09/15/1988     |   | TPL Amount          |    | \$0.00   |
| Patient Account # | MLIA           |   | Total Paid Amount   |    | \$182.00 |
| 837 Version       | 5010 🗸         |   |                     |    |          |

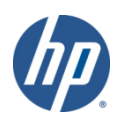

- Detail
  - -Provides a detailed account of the billed services/procedures.
    - Available/required fields are subject to change based on claim type.
  - -Clicking on a detail line will populate the relevant information into the fields below.

|               | Detail    |        |       |           |              |              |          |           |        |                |              |
|---------------|-----------|--------|-------|-----------|--------------|--------------|----------|-----------|--------|----------------|--------------|
|               | Item      | DOS    | 1     | Procedure | Units Billed | Tooth Number | Quadrant | Charges   | Status | Allowed Amount |              |
| $\rightarrow$ | 1         | 06/05/ | /2011 | D4211     | 1.00         |              | 10       | \$500.00  | PAID   | \$182.00       |              |
|               |           |        |       |           |              |              |          | Type ch   | nanges | below.         |              |
|               | I         | Item   | 1     |           |              |              |          | DOS*      | 06/05  | /2011          |              |
|               | Procedu   | ure*   | D4211 | [ S       | earch ]      |              | Unit     | s Billed* |        | 1.00           |              |
|               | Modif     | fiers  |       | [ Search  | ן ו          | [Search]     | С        | harges*   |        | \$500.00       |              |
|               |           |        |       | [ Search  | n ]          | [Search]     | Allowed  | Amount    |        | \$182.00       |              |
|               | Tooth Nun | nber   |       |           |              | R            | endering | Provider  | 12345  | 67890          | NPI [Search] |
|               | Quad      | rant   | 10    | [ Searc   | ch]          |              |          | Status    | PAID   | -              |              |
|               |           | s —    |       |           |              |              |          |           |        |                |              |
|               | Duccol    |        | Dist  |           | Facial 🗖     | Incidal      | Lin      |           | Moo    |                |              |
|               | Buccar    |        | Dista |           |              | musal        | LIN      | gual 🖂    | Mes    |                |              |
|               | 1.1.1.    |        | - 11  |           |              |              |          |           |        |                |              |
|               | delete    |        | add   |           |              |              |          |           |        |                |              |
|               |           |        |       |           |              |              |          |           |        |                |              |

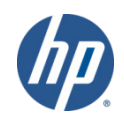

- Diagnosis
  - -Lists diagnosis codes submitted on the claim.

|                 |           | Diagnosis                                    |
|-----------------|-----------|----------------------------------------------|
| Diag-Sequence A | Diagnosis | Description                                  |
| Other 4         | 01003     | PRIM TB COMPLEX-MICRO DX                     |
| Other 5         | 0088      | INTESTINAL INF DUE OTH ORGANISM NEC          |
| Other 6         |           |                                              |
| Other 7         |           |                                              |
| Code Set I      | CD 9 🗸    |                                              |
| Principal       | ]         | Search ] Other 1 [Search ] Other 2 [Search ] |
| Other 3         |           | Search ]                                     |
| add more        |           |                                              |

- Claim Status Information
  - -Provides important claim status and reimbursement information.

| Claim Stat   | Claim Status Information |  |  |  |
|--------------|--------------------------|--|--|--|
| Claim Status | PAID                     |  |  |  |
| Claim ICN    | 2011150050007            |  |  |  |
| Paid Date    | 06/06/2011               |  |  |  |
| Paid Amount  | \$182.00                 |  |  |  |

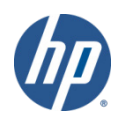

- EOB (Explanation of Benefits)
  - -Codes posted to claims to provide a brief explanation of the reason why claims were either suspended or denied. The EOB codes are also used to explain any discrepancies between amounts billed and amounts paid on paid claims.

|               |      | EOB Information                                                    |
|---------------|------|--------------------------------------------------------------------|
| Detail Number | Code | Description                                                        |
| 0             | 1802 | TYPE OF BILL IS INVALID FOR THE PROVIDER.                          |
| 0             | 0619 | ZIP CODE IS NOT A VALID 9 DIGIT ZIP CODE                           |
| 0             | 1912 | BILLING PROVIDER'S TAXONOMY IS MISSING                             |
| 0             | 0621 | BILLING PROV ENTITY TYPE QUALIFIER TO PROV TYPE/SPECIALTY MISMATCH |
| 1             | 9996 | REFER TO HEADER EOB                                                |

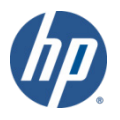

#### • What can I do with these claims?

#### - Paid claims allow you to:

- **Cancel** Cancel any alterations you have made
- Adjust the claim
  - void Void the claim
- Copy the claim and use it as a template to create a new claim
  - new claim Create a new claim from scratch

#### - Denied claims allow you to:

- **re-submit** Resubmit the claim (with or without making changes)
- **Cancel** any alterations you have made
- new claim Create a new claim from scratch
- *Suspended* claims allow you to:
  - Create a new claim from scratch

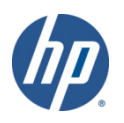

•

#### New Claim Submission

- Perform the following steps to easily submit a new claim:
  - -Select the appropriate claim type (Professional, Institutional, Dental)
  - -A blank claim will appear
  - -At a minimum, enter data into all required fields (identified by an asterisk after the field name)

| Dental Claim                 |                |                     | A 1 1 1 1 1 1 1 1 1 1 1 1 1 1 1 1 1 1 1 |
|------------------------------|----------------|---------------------|-----------------------------------------|
| ICN                          |                | Emergency           |                                         |
| Provider ID                  | 1234567890 NPI | Accident            |                                         |
| AVRS ID                      | 111111114 -    | Facility Type Code* | 11 [Search]                             |
| $\longrightarrow$ Client ID* | 001223334      |                     |                                         |

- -To enter additional diagnosis codes, claim details, additional NDC's, or a TPL record, click the *add* button within the panel
- -Click the *submit* button at the bottom of the claim page
- The claim will process immediately and return a status of *Paid, Denied* or *Suspended*.

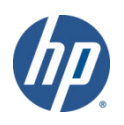

#### • Void a Claim

- Perform the following steps to void or completely recoup a *paid* claim:
  - -Select Claim Inquiry
  - -Enter the paid claim ICN (found on your RA) in the ICN field
  - -Click the *search* button
  - -Once the claim is retrieved, click the *void* button at the bottom of the claim page
- The void will process immediately and return a message that the claim has been successfully adjusted/voided with a new ICN.

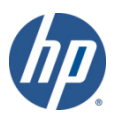

### Claim Adjustment

- Perform the following steps to easily adjust a *paid* claim:
  - -Select Claim Inquiry
  - -Enter the paid claim ICN (found on your RA) in the ICN field
  - -Click the *search* button
  - -Once the claim is retrieved, make any necessary changes to the claim
  - -Click the *adjust* button at the bottom of the claim page
- The adjustment will process immediately and return a status of *Paid*, *Denied* or *Suspended*.

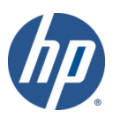

### Claim Copying

- *Paid* claims may be copied and submitted as a new claim. This feature is helpful for reoccurring services.
- Perform the following steps to easily copy a *paid* claim for submission as a new claim:
  - -Select Claim Inquiry
  - -Enter the paid claim ICN (found on your RA) in the ICN field
  - -Click the *search* button
  - -Once the claim is retrieved, click the *copy* button at the bottom of the claim page
  - -Make the necessary changes to the claim
  - -Click the *submit* button at the bottom of the claim page
- The new claim will process immediately and return a status of *Paid*, *Denied* or *Suspended*.

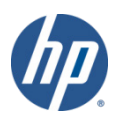

#### Claim Resubmission

- Perform the following steps to easily resubmit a *denied* claim:
  - -Select Claim Inquiry
  - -Enter the denied claim ICN (found on your RA) in the ICN field
  - -Click the *search* button
  - -Once the claim is retrieved, make any necessary changes to the claim
  - -Click the *re-submit* button at the bottom of the claim page
- The claim will process immediately and return a status of *Paid, Denied* or *Suspended*.

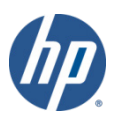

### CTDSSMAP.com Web Portal Overview – Section 1.6 **REMITTANCE ADVICE**

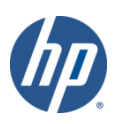

CT interChange MMIS
### Remittance Advice

- All claims processed by HP are reported to the provider on a bi-monthly *Remittance Advice* (RA)
- RAs provide comprehensive information about claims that are paid, denied, in process, and adjusted, and are produced based on a provider's claim activity.
- Providers receive RAs electronically via the secure Provider Web site at www.CTDSSMAP.com.
- Available in either the ASC X12N 835 Payment/Advice standard transaction format or in the Portable Document Format (PDF) which provides the paper version of the RA.
- Only the last 10 RAs are maintained on the HP Web site; it is highly recommended that providers save a copy of their RAs to their local computer system for future access.
- Click Download Remittance Advice from the Quick Link box on account home screen.

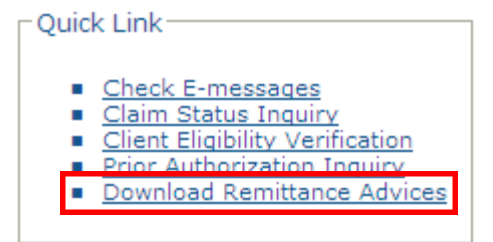

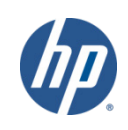

### Remittance Advice

• The PDF version of the RA is also available and can be accessed by selecting *Download* from the *Trade Files* drop-down menu.

| Authorization | Trade Files        | MAPIR | Messages | Account |  |  |  |  |
|---------------|--------------------|-------|----------|---------|--|--|--|--|
| demographic   | Download           |       |          |         |  |  |  |  |
|               | Upload             |       |          |         |  |  |  |  |
|               | Claim Level Detail |       |          |         |  |  |  |  |

• Select Remit. Advice (RA) – PDF from the Transaction Type menu; click *Search*.

| File Download Search                                                                                                    |                                                                                                    |  |  |  |  |  |  |  |  |  |
|----------------------------------------------------------------------------------------------------|----------------------------------------------------------------------------------------------------|--|--|--|--|--|--|--|--|--|
| Transaction Type                                                                                                    | ♥ search                                                                                                    |  |  |  |  |  |  |  |  |  |
| REMINDER: DO<br>Providers and Tr<br>the ASC X12N 83<br>(TA1), Eligibility F<br>Premium Paymer<br>retained on the<br>longer be availat<br>which time they<br>they become ava<br>access by such<br>All file retention | <b>DN</b><br>at all available download files, including Remittance Advices (RA) in PDF format,<br>Advice, Functional Acknowledgements (997), Interchange Acknowledgement<br>esponse (277), Prior Authorization Response (278), Benefit Enrollment (834),<br>ary format files (excluding Drug Rebate files) available for download will be<br>or a period of five (5) months, at which time they will be removed and will no<br>will be available to authorized users for a period of twelve (12) months, at<br>ger be available. It is recommended all electronic files be downloaded when<br>by ider or Trading Partner in an electronic format for easy storage and search<br>ation of Benefits (EOB) Codes.e. Changes to file retention schedules will be posted on this page. |  |  |  |  |  |  |  |  |  |
| To receive summa Remit. Advice (RA) - PDF<br>Transportation PA Files                                                                                                    | submit a request to have them mailed to your current address. You will need our computer to view and/or download the request form.                                                                                                    |  |  |  |  |  |  |  |  |  |

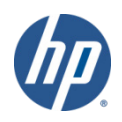

### Remittance Advice

- RAs consist of the following 7 sections:
  - Banner Page
    - Important messages from DSS or HP
  - Claims Information (Paid, Denied, and Adjustments)
    - Sorted by claim type and status; reports up to 20 EOB codes per claim
  - TPL Information
    - The primary insurance that is on file for clients whose services appear on the RA
  - Financial Transactions Processed
    - Payouts, Refunds, Accounts Receivable
  - RA Summary
    - Month-to-day and year-to-day summaries of financial activities, accounts receivable.
  - EOB Code Descriptions
    - Descriptions of the EOB codes that affected claims on the RA
  - Claims in Process
    - Lists claims that are in suspense

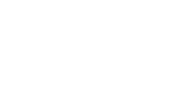

### **Remittance Advice Examples**

Banner Page:

REPORT: CRA-BANN-R RA#: 5553385 555

| interChange MMIS                       |            | Date: | 07/12/2011 |
|----------------------------------------|------------|-------|------------|
| MEDICAID MANAGEMENT INFORMATION SYSTEM |            | PAGE: | 1          |
| PROWINER REMITTINGE INVICE             |            |       |            |
| PROVIDER BANNER MESSAGES               |            |       |            |
|                                        | PAYEE ID   | NPI   | 1234567890 |
|                                        | ISSUE DATE |       | 07/12/2011 |

100 MAIN STREET SUITE 2A NEW HAVEN, CT 06106

JOHN DOE DENTAL

NPI 1234567890 07/12/2011 1223G0001X 001111111

TAXONOMY

P. AVRS ID

#### Attention All Providers.

EXPANDED AUDIENCE FOR PROVIDER BULLETIN PB11-43: Provider Bulletin 2011-43 "Termination of Medicaid Eligibility for Certain Non-Citizens" has been expanded to include all providers. The purpose of this bulletin is to provide information related to the changes for certain non-citizens' eligibility for DSS medical assistance programs that went into effect on July 1, 2011.

#### • Claim Information (Paid, Dental):

| REPORT:<br>RA#:                                   | CRA-DNPD<br>5553385            | -R       | interChange MMIS<br>MEDICAID MANAGEMENT INFORMATION SYSTEM<br>PROVIDER REMITTANCE ADVICE<br>DENTAL CLAIMS PAID |                |        |   |         |            |      |                                                  | Dat:<br>PAG | e: 07/12/2011<br>E: 3                                   |
|---------------------------------------------------|--------------------------------|----------|----------------------------------------------------------------------------------------------------|----------------|--------|---|---------|------------|------|--------------------------------------------------|-------------|---------------------------------------------------------|
| JOHN DOE 1<br>100 MAIN 3<br>SUITE 2A<br>NEW HAVEN | DENTAL<br>STREET<br>I, CT 0610 | 6        |                                                                                                    |                |        |   |         |            |      | PAYEE ID<br>ISSUE DATE<br>TAXONOHY<br>P. AVRS ID | r           | NPI 1234567890<br>07/12/2011<br>1223G0001X<br>001111111 |
| CLIENT NA                                         | ME: JENNIF                     | ER SMITH |                                                                                                    | CLIENT NO: 001 | 234567 |   |         |            |      |                                                  |             |                                                         |
| 1 2011178<br>602317                               | 000555 NP                      | I 123456 | 7890                                                                                                    | 062311 062     | 311    | 2 | 40.00   | 160.00     | 0.00 | 0.00                                             | 160.00      |                                                         |
| PL SERV                                           | PROC CD                        | TOOTH    | SURFACE                                                                                                    | QUAD DATE SVC  | BILLED |   | ALLOWED |            |      |                                                  |             |                                                         |
|                                                   |                                |          |                                                                                                    | PERF           | AMOUNT |   | AMOUNT  | DETAIL EOF | 35   |                                                  |             |                                                         |
| 11                                                | D1351                          | 14       |                                                                                                    | 062311         | 60.00  |   | 40.00   | 9918       |      |                                                  |             |                                                         |
| 11                                                | D1351                          | 30       |                                                                                                    | 062311         | 60.00  |   | 40.00   | 9918       |      |                                                  |             |                                                         |
| 11                                                | D1351                          | 19       |                                                                                                    | 062311         | 60.00  |   | 40.00   | 9918       |      |                                                  |             |                                                         |
| 11                                                | D1351                          | 3        |                                                                                                    | 062311         | 60.00  |   | 40.00   | 9918       |      |                                                  |             |                                                         |
| CT interCh                                        | ange MMI                       | S        |                                                                                                    |                |        |   |         |            |      |                                                  |             | וה                                                      |

# Remittance Advice Examples

### Claim Information (Denied, Dental):

| REPORT:<br>RA#:                               | CRA-BANI<br>5553385<br>555     | J-R                |                   |                               | interChange MMIS<br>MEDICAID MANAGEMENT INFORMATION SYSTEM<br>PROVIDER REMITTANCE ADVICE<br>DENTAL CLAIMS DENIED |  |                            |                |               |                                                  | Date:<br>PAGE: | 07/12/2011<br>12                                    |
|-----------------------------------------------|--------------------------------|--------------------|-------------------|-------------------------------|----------------------------------------------------------------------------------------------------|--|----------------------------|----------------|---------------|--------------------------------------------------|----------------|-----------------------------------------------------|
| JOHN DOE<br>100 MAIN<br>SUITE 2A<br>NEW HAVEN | DENTAL<br>STREET<br>I, CT 0610 | 06                 |                   |                               |                                                                                                    |  |                            |                |               | PAYEE ID<br>ISSUE DATE<br>TAXONOMY<br>P. AVRS ID | NPI            | 1234567890<br>07/12/2011<br>1223G0001X<br>001111111 |
| <br>-PATI                                     | ICN<br>ENT NUM-                | RENDERI<br>PROVIDE | NG<br>R           | SERVICE<br>FROM               | DATES<br>THRU                                                                                                    |  | BILI<br>AMOU               | ED<br>NT       | TPL<br>AMOUNT |                                                  |                |                                                     |
| CLIENT NA                                     | ME: JENNIF                     | ER SMITH           |                   | CLIENT NO: 00                 | 1234567                                                                                                    |  |                            |                |               |                                                  |                |                                                     |
| 1 2011178<br>60231                            | 8000555 NI<br>85               | PI 123456          | 7890              | 062111                        | 062111                                                                                                    |  | 900.                       | 00             | 0.00          |                                                  |                |                                                     |
| PL SERV                                       | PROC CD                        | тоотн<br>30        | SURFACE QU<br>ODL | AD DATE SVC<br>PERF<br>062111 |                                                                                                    |  | BILLED<br>AMOUNT<br>900.00 | DETAIL<br>4211 | EOBS          |                                                  |                |                                                     |

### • EOB Code Description:

| RA#: 5553385 MEDICAID MANAGEMENT INFORMATION SYSTEM PAGE:<br>PROVIDER REMITTANCE ADVICE<br>EOB CODE DESCRIPTIONS | 121          |
|----------------------------------------------------------------------------------------------------|--------------|
| JOHN DOE DENTAL PAYEE ID NP                                                                                      | I 1234567890 |
| 100 MAIN STREET ISSUE DATE                                                                                       | 07/12/2011   |
| SUITE 2A TAXONOMY                                                                                                | 1223G0001X   |
| NEW HAVEN, CT 06106 P. AVRS ID                                                                                   | 001111111    |
|                                                                                                    |              |
| EOB CODE EOB CODE DESCRIPTION                                                                                    |              |
| 0261 Tooth number is missing.                                                                                    |              |
| 0513 Client's name and number disagree.                                                                          |              |
| 2102 CLIENT ELIGIBILITY SYSTEM IS NOT CURRENTLY AVAILABLE.                                                       |              |
| 4211 Tooth number is non-covered for the procedure code billed.                                                  |              |
| 9918 PRICING ADJUSTMENT - MAX FEE PRICING APPLIED                                                                |              |

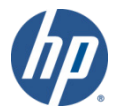

# Remittance Advice Examples

| •                                 |         |             |    | CURRENT CYC  | LE TOTALS BY FU | ND H | PAYER        |              |
|-----------------------------------|---------|-------------|----|--------------|-----------------|------|--------------|--------------|
| • Summary:                        | NEW D.  | AY CLAIMS   |    | POSITIVE     | ADJUSTMENTS     |      | TOTAL A      | LL CLAIMS    |
|                                   | NUMBER  | PAID AMOUNT |    | NUMBER       | PAID AMOUNT     |      | NUMBER       | PAID AMOUNT  |
| Medicaid                          | 2,022   | 294,967.21  |    | 1            | 14.01           |      | 2,023        | 294,981.22   |
| HUSKY B-3                         | 3       | 379.63      |    | 0            | 0.00            |      | 3            | 379.63       |
| HUSKY B 1 and 2                   | 41      | 5,577.61    |    | 0            | 0.00            |      | 41           | 5,577.61     |
| CADAP                             | 0       | 0.00        |    | 0            | 0.00            |      | 0            | 0.00         |
| ConnPACE                          | 0       | 0.00        |    | 0            | 0.00            |      | 0            | 0.00         |
| SAGA                              | 0       | 0.00        |    | 0            | 0.00            |      | 0            | 0.00         |
| Charter Oak                       | 0       | 0.00        |    | 0            | 0.00            |      | 0            | 0.00         |
| MLIA                              | 310     | 45,263.10   |    | 0            | 0.00            |      | 310          | 45,263.10    |
|                                   |         |             |    |              | CLAIMS DATA     |      |              |              |
|                                   |         |             |    |              |                 |      |              |              |
|                                   | CURRENT | CURRENT     | MC | ONTH-TO-DATE | MONTH-TO-DATE   |      | YEAR-TO-DATE | YEAR-TO-DATE |
|                                   | NUMBER  | AMOUNT      |    | NUMBER       | AMOUNT          |      | NUMBER       | AMOUNT       |
| CLAIMS PAID                       | 2,376   | 346,187.55  |    | 5,557        | 809,655.63      |      | 29,311       | 4,268,250.86 |
| POS. CLAIMS ADJUSTMENTS           | 1       | 14.01       |    | 13           | 118.02          |      | 142          | 222.03       |
| TOTAL CLAIMS PAYMENTS             | 2,377   | 346,201.56  |    | 5,570        | 809,773.65      |      | 29,453       | 4,268,472.89 |
| CLAIMS DENIED                     | 301     |             |    | 750          |                 |      | 6,745        |              |
| CLAIMS IN PROCESS                 | 0       |             |    | 0            |                 |      | 0            |              |
|                                   |         |             |    |              |                 |      |              |              |
|                                   |         |             |    |              | EARNINGS DATA   |      |              |              |
| PAYMENTS:                         |         |             |    |              |                 |      |              |              |
| CLAIMS PAYMENTS                   |         | 346,201.56  |    |              | 809,773.65      |      |              | 4,268,472.89 |
|                                   |         |             |    |              |                 |      |              |              |
| PAYOUTS                           |         | 0.00        |    |              | 0.00            |      |              | 0.00         |
| ACCOUNTS RECEIVABLE:              |         |             |    |              |                 |      |              |              |
| CLAIM SPECIFIC:                   |         |             |    |              |                 |      |              |              |
| CURRENT CYCLE                     |         | (730.05)    |    |              | (730.05)        |      |              | (730.05)     |
| OUTSTANDING FROM PREVIOUS CYCLES  |         | (0.00)      |    |              | (876.06)        |      |              | (7,880.14)   |
| NON-CLAIM SPECIFIC                |         | (0.00)      |    |              | (0.00)          |      |              | (0.00)       |
|                                   |         |             |    |              |                 |      |              |              |
| NET PAYMENT                       |         | 345,471.51  |    |              | 808,167.54      |      |              | 4,259,862.70 |
| REFUNDS:                          |         |             |    |              |                 |      |              |              |
| CLAIM SPECIFIC ADJUSTMENT REFUNDS |         | (0.00)      |    |              | (0.00)          |      |              | (0.00)       |
| NON-CLAIM SPECIFIC REFUNDS        |         | (0.00)      |    |              | (0.00)          |      |              | (0.00)       |
|                                   |         |             |    |              |                 |      |              |              |
| OTHER FINANCIAL:                  |         |             |    |              |                 |      |              |              |
| MANUAL PAYOUTS                    |         | 0.00        |    |              | 0.00            |      |              | 0.00         |
| CHECK VOIDS                       |         | (0.00)      |    |              | (0.00)          |      |              | (0.00)       |
| NET EARNINGS                      |         | 345,471,51  |    |              | 808,167,54      | - E  |              | 4.259.862.70 |
|                                   |         | 010,11101   |    |              | 000/10/101      |      |              | .,205,002.10 |

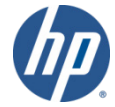

CTDSSMAP.com Web Portal Overview – Section 1.7

# (RE)ENROLLMENT

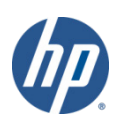

- **CTDSSMAP**.com allows a majority of providers to complete the reenrollment process online via the Web portal.
  - -A majority of the required information is automatically populated based on the provider's previous contract information.
  - -Online re-enrollment cannot be initialized until an Application Tracking Number (ATN) is received from the HP Provider Enrollment Unit.
- To begin the re-enrollment process select *Provider Enrollment* from either the *Provider* box on the left hand side of the home page or the *Provider* drop-down menu.

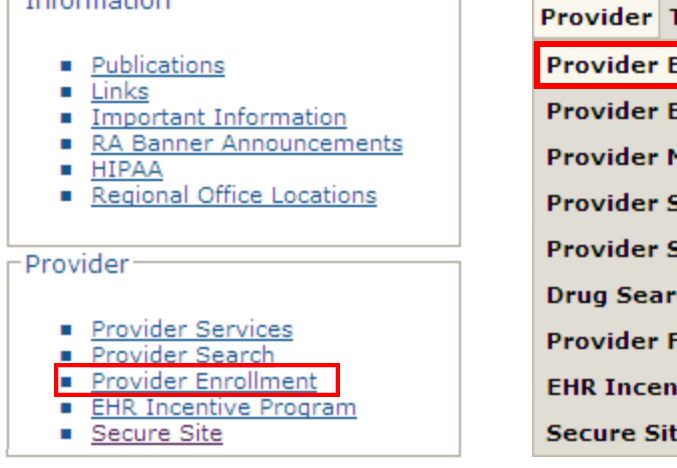

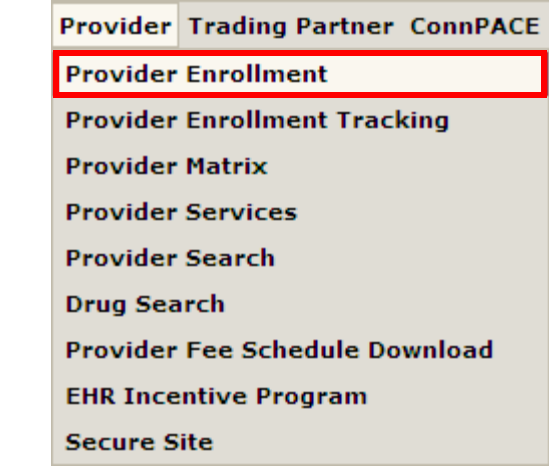

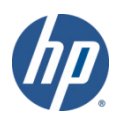

- Online enrollment/re-enrollment is available to all provider groups and provider taxonomies/types/specialties with the exception of the following:
  - Nursing Facilities (Long Term Care)
  - State Institution ICF/MRs
  - Personal Care Services
  - Acquired Brain Injury Fiduciary
  - Regional Family Service Coordination Center (RFSCC) (Birth to Three) Billing and Performing Providers
  - DMH and DDS Performing Providers
  - Employment and Day Support Waiver Performing Providers
  - School Corporations
  - Private Non-Medical Institution Billing and Performing Providers
  - Connecticut Home Care (CHC) Personal Care Assistant (PCA) Fiduciary
  - Connecticut Home Care (CHC) Program Access Agency Performing Providers
  - Managed Care Organizations

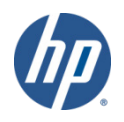

- Five Year Re-enrollment Period:
  - -Most provider types who complete their re-enrollment on or after January 1, 2012 will be required to re-enroll every five years.
  - -Providers will receive a reminder letter when they are due for reenrollment (30 days prior to the end of their previous contract).
  - -Re-enrollment via the Enrollment/Re-enrollment Wizard on the CMAP Web site, www.ctdssmap.com, is required.
- The following providers are excluded and are required to re-enroll every two years:
  - -Home Health Agencies Clinics DME
  - -Dentists/Dentist Groups Pharmacies State Institutions
  - -Drug and Alcohol Abuse Centers
- Long Term Care providers will still be required to re-enroll every 15 months.

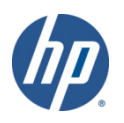

• To check the status of an enrollment/re-enrollment application, select *Enrollment Tracking Search* from either the *Provider* submenu or the *Provider* drop-down menu.

| Home Information Provider Trading Partner ConnPACE Pharmac | Information Provider Enrollment           |
|------------------------------------------------------------|-------------------------------------------|
| home provider enrollment provider enrollment tracking pro  | rider matrix Provider Enrollment Tracking |

• Enter your ATN and Business OR Last Name and click search.

| Enrollment Tracking S  | earch  |
|------------------------|--------|
| ATN*                   | 305929 |
| Business OR Last Name* | SMITH  |
|                        |        |

• In this example HP is reviewing the application that was submitted by Jonathan Q. Smith on January 23, 2012.

|        | Search Results       |                  |                                |  |  |  |  |  |
|--------|----------------------|------------------|--------------------------------|--|--|--|--|--|
| ATN    | Name                 | Date<br>Received | Status                         |  |  |  |  |  |
| 305929 | SMITH, JONATHAN Q. , | 01/23/2012       | HP Reviewing Submitted Applctn |  |  |  |  |  |

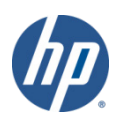

# Available Resources – Section 2.1

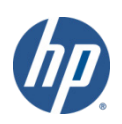

- www.CTDSSMAP.com contains a wealth of information for providers.
- Important Messages
  - -Available on the home page. Also available on the Information page.
  - -Contains urgent messages that require immediate communication to the provider community as well as links to important information regarding recent/upcoming system changes .

#### Important Messages

Attention All Providers: System Downtime

Hospital interChange Issues Updated as of 7/15/2011

Electronic Health Record (EHR) News: Updated 7/15/2011

Termination of Medicaid Eligibility for Certain Non-Citizens

Revised Provider Manual Chapters: Updated 6/30/2011

Connecticut Behavioral Health Provider (CT BHP) Rate Increase Package Interim Payment Adjustment

PDL Bulletin (PB11-62) Available Online Only!

Welcome to the HIPAA 5010 Implementation Information Page Updated 6/16/2011

Inmate Inpatient Hospital Coverage Delayed

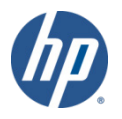

### • RA Banner Announcements

- -Available by selecting the *Information* tab or clicking on *RA Banner Announcements* in the *Information* box on the left hand side of the home page.
- -Messages originally published for providers on the first page of their remittance advice. Some banner announcements are provider specific and therefore are only sent to the relevant provider types/specialties.
- -Often published in regards to reprocessed claims; explaining the reasons behind the reprocessing as well as the claim types affected.

| RA Banner Announcement    |                                                                |                                                                                                    |  |  |  |  |  |
|---------------------------|----------------------------------------------------------------|----------------------------------------------------------------------------------------------------|--|--|--|--|--|
| Banner Effective<br>Date  | Providers                                                      | Banner Page Announcement                                                                                                    |  |  |  |  |  |
| 07/22/2011-<br>07/29/2011 | Attention<br>Connecticut Home<br>Care (CHC) Access<br>Agencies | Attention Connecticut Home Care (CHC) Access Agencies.<br>REPROCESSED THIS CYCLE: HP previously identified a<br>subset of Connecticut Home Care claims that paid<br>between March 1, 2008 and January 30, 2009, but did not<br>mass adjust as the rate increases had not been entered.<br>The rates have since been updated and the claims have<br>been reprocessed and will appear on the July 26, 2011<br>Remittance Advice (RA) with an Internal Control Number<br>(ICN) beginning with a region 55. |  |  |  |  |  |

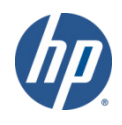

- A majority of the information available on the CTDSSMAP.com Web site is located on the *Publications* page.
- Access the *Publications* page by selecting *Publications* from either the *Information* box on the left hand side of the home page or from the *Information* drop-down menu.

| - Information                                                            | Home Information Provider Trading Partne | r ConnPACE Pharmacy Information |
|--------------------------------------------------------------------------|------------------------------------------|---------------------------------|
| <u>Publications</u> Links                                                | hon Publications                         |                                 |
| Important Information                                                    | Info Links                               |                                 |
| <ul> <li><u>KA banner Announcements</u></li> <li><u>HIPAA</u></li> </ul> | HIPAA                                    |                                 |
| <ul> <li><u>Regional Office Locations</u></li> </ul>                     |                                          |                                 |

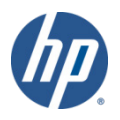

### • Provider Bulletins

- -Publications mailed to relevant provider types/specialties documenting changes or updates to the CT Medical Assistance Program.
- -Bulletin Search allows you to search for specific bulletins (by year, number, or title) as well as for all bulletins relevant to your provider type. The online database of bulletins goes back to the year 2000.

| Bulletin Search   |                     |                                                                    |                |  |  |  |
|-------------------|---------------------|--------------------------------------------------------------------|----------------|--|--|--|
| Year 11 💙         | Provider Type       | Dentist 🗸                                                          |                |  |  |  |
| Number            | Title               |                                                                    | search         |  |  |  |
|                   |                     |                                                                    |                |  |  |  |
|                   |                     |                                                                    | clear          |  |  |  |
| Search Results    |                     |                                                                    |                |  |  |  |
| Bulletin Number 🔻 | Title               |                                                                    | Published Date |  |  |  |
| PB11-67           | Important NCPD      | P D.0 and HIPAA 5010 Cutover Date Schedule                         | 07/27/2011     |  |  |  |
| PB11-62           | July 1, 2011 Cha    | inges to the Connecticut Medicaid Preferred Drug List (PDL)        | 06/28/2011     |  |  |  |
| PB11-62           | Reminder About      | the 5 day Emergency Supply                                         | 06/28/2011     |  |  |  |
| PB11-62           | Billing Clarificati | on for Brand Name Medications on the Preferred Drug List (PDL      | 06/28/2011     |  |  |  |
| PB11-61           | Changes to the I    | Dental Fee Schedule and Program Limitations                        | 06/28/2011     |  |  |  |
| PB11-60           | HIPAA 5010 Imp      | lementation of Provider Electronic Solutions Software              | 06/23/2011     |  |  |  |
| PB11-57           | Presumptive Elig    | ibility Certification and Guarantee of Payment Form, W-538         | 06/16/2011     |  |  |  |
| PB11-55           | Electronic Claims   | s Submission, Web Remittance Advice, Check, EFT and 835 Schedule   | 06/14/2011     |  |  |  |
| PB11-45           | Inmate Inpatient    | t Hospital Coverage Delayed                                        | 06/13/2011     |  |  |  |
| PB11-43           | Termination of M    | ledicaid Eligibility for Certain Non-Citizens                      | 06/30/2011     |  |  |  |
| PB11-42           | Clarification on t  | he requirements for pre-screening client's eligibility for ort     | 05/23/2011     |  |  |  |
| PB11-41           | Updated Procedu     | ire Codes affected by CMS National Correct Coding Initiative (NCCI | 06/01/2011     |  |  |  |
| PB11-39           | New Prior Author    | rization Override Process for Non-referred Mental Health Related   | 05/23/2011     |  |  |  |
| PB11-39           | New Pharmacy E      | dit for Diabetic Supplies - Effective June 1, 2011                 | 05/23/2011     |  |  |  |

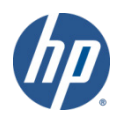

### • Provider Manual

- -The Provider Manual is available to assist providers in understanding how to receive prompt reimbursement through complete and accurate claim submission.
- -It is the primary source of information for submitting CTMAP claims, prior authorizations, and other related transactions. This manual contains detailed instructions regarding the Program, and should be your first source of information pertaining to policy and procedural questions.
- -The Provider Manual is divided into twelve (12) chapters.
  - Click on the chapter title to open the document (disable pop-up blockers).
  - Chapters 7 and 8 are provider specific select your provider type from the drop-down menu and click *View Chapter* to access the chapter.
  - Chapter 11 is claim-type specific.

- Chapter 1 – Introduction

- Provides information on the CT Medical Assistance Program, the Department of Social Services' and Hewlett-Packards' responsibilities and re-sources, as well as information about the organization of the Provider Manual.
- Chapter 2 Provider Participation Regulations
  - Details the CTMAP regulations for provider participation.

- Chapter 3 – Provider Enrollment

- Provides information on provider eligibility in regards to provider enrollment and re-enrollment, as well as specific program enrollment information for the various state-offered health care programs.
- Chapter 4 Client Eligibility
  - Provides information regarding client eligibility in the Medical Assistance Program, client eligibility verification, and client third party liability.

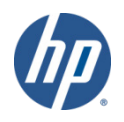

- Chapter 5 Claim Submission Information
  - Provides information on general claims processing and billing requirements.
- Chapter 6 EDI Options
  - Provides information on electronic claim submission and electronic RAs.
- Chapter 7 Regulations/Program Policy
  - This section contains the Medical Services Policy sections that pertain to the chosen provider type.
- Chapter 8 Billing Instructions
  - Provides information on provider specific billing requirements and instructions.
- Chapter 9 Prior Authorization
  - Provides information on how to obtain Prior Authorization for designated services.

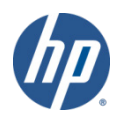

- Chapter 10 – Web Portal/Automated Voice Response System (AVRS)

- Provides information on the self service features available to the provider from both the AVRS and the Web Portal functions of interChange. This serves as a standalone self-service manual that describes the comprehensive features available to the provider such as: claims inquiry/submission, prior authorization inquiry, Web enrollment and re-enrollment, etc.
- Chapter 11 Other Insurance/Medicare Billing Guides
  - Provides claim-type specific information on other insurance and Medicare billing.
- Chapter 12 Claim Resolution Guide
  - Provides descriptions of the most common claim errors and, if applicable, information to resolve the error conditions.

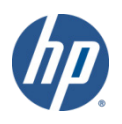

#### Chapter 1 - Introduction

- 1.1 Overview
- 1.2 Organization of Manual About the Provider Manual
- 1.3 CTMAP Overview

Connecticut Medical Assistance Program Responsibilities

1.4 HP Directory

HP Telephone Numbers HP Mailing Addresses

1.5 DSS Directory

DSS Addresses

DSS Phone Numbers

1.6 CTMAP Provider Research Request

#### Chapter 2 – Provider Participation Policy

2.1 Overview 2.2 Requirements for Provider Enrollment Scope Definitions **Provider Participation** Termination or Suspension of Agreement General Provider Requirements Needs for Goods or Services Prior Authorization **Billing Procedures Payment Rates Payment Limitations** Payment for Out-of-State Goods or Services Paid in excess of the authorized schedules of payment or for other reasons of ineligibility for payment.

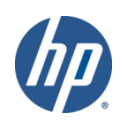

#### Chapter 3 – Enrollment/Re-enrollment

3.1 Overview

Enrollment/Re-enrollment Responsibilities

- 3.2 Taxonomies/Provider Type/Specialties
- 3.3 In-State Enrollment/Re-enrollment

**Program Information** 

- 3.4 Re-enrollment Periods
- 3.5 Out-of-State Enrollment

Program Information

- **Out-of-State Enrollment Process**
- 3.6 Provider File Maintenance
- 3.7 Specific Program Enrollment Information ConnPACE

#### Chapter 4 – Client Eligibility

- 4.1 Overview
- 4.2 CONNECT, Charter Oak, ConnPACE Cards
- 4.3 Automated Eligibility Verification System

Eligibility Dispute Resolution Manuals and Additional Information

4.4 Internet Web Portal Eligibility

Client Eligibility Verification – Secure Provider Web Site Portal

- 4.5 AVRS Eligibility Verification
  - Global Message
  - Special Function Keys
  - General Instructions
  - Voice Response
  - AVRS-Telephone
- 4.6 Availability of AEVS and Pharmacy Point-of-Sale (POS) System
- 4.7 Client TPL Update Procedures

Instructions on Completing the TPL Information Form

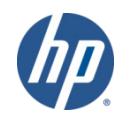

#### Chapter 5 – Claim Sub. Information

- 5.1 Overview
- 5.2 Paid Claim Adjustment Request
- 5.3 Instructions and Form for TPL

Legal Notice of Subrogation

Request for Assistance in Obtaining Payments Under 38a-472 of the CT General Statues

- 5.4 Client TPL Update Procedures
- 5.5 Return to Provider Letter
- 5.6 Timely Filing Guidelines

Claim Requirements

Exceptions to the Timely Filing Limit

- 5.7 Medicare Coinsurance and/or Deductible Claim Submission
- 5.8 Behavioral Health Services Claim Sub.

State Administered General Assistance Behavioral Health Services

Connecticut Behavioral Health Partnership (CT BHP)

Charter Oak Behavioral Health Services

- Chapter 5 (continued)
  - 5.9 Provider RA and Electronic Funds Transfer
    - RA Layout Header and Banner Messages
    - RA Inpatient Claims
    - RA Home Health Claims
    - RA CMS-1500 Claims
    - RA Dental Claims
    - RA Long Term Care Claims
    - RA Drug Claims
    - RA Medicare Crossover Part A Claims
    - **Financial Transactions**
    - Explanation of Benefit Code Descriptions
    - **TPL** Information
    - RA Summary
    - RA Claims in Process
    - Electronic Funds Transfer (ETF)
  - 5.10 Carrier Code List
  - 5.11 EPSDT Information
    - EPSDT Billing Chart Immunization Tracking Codes

• Chapter 5 (continued)

Periodicity Schedule

Immunization Schedule

Well Care Exam Forms & Anticipatory Guidance Recommendations for Anticipatory Guidance

5.12 Forms – Examination Request for Medical Eligibility Determination

Form W-513, W-300, W-300A, W-538

- 5.13 Forms Hysterectomy Form W-613 and W-613A
- 5.14 Forms Physician's Certification for Abortion (Title XIX)

Form W-484

- 5.15 Forms Consent to Sterilization Form W-612
- 5.16 Forms Notification of Newborn Form W-416
- 5.17 e-Prescribing
- 5.18 Co-pays/Cost Shares

#### Chapter 6 – EDI Options

- 6.1 Overview
- 6.2 EDI Eligibility Verification Options
- 6.3 Electronic Transmission Submission Options, Procedures, and Forms
- 6.4 Electronic Remittance Advice
- 6.5 EDI Unit Services

EDI Unit

EDI Trading Partner Agreement Form

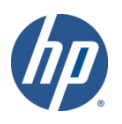

#### • Chapter 7 – Specific Policy/Regulation

- \*\*This chapter has a number of provider-specific versions. Content will not be the same from one version to another. Below is an example of the information contained in the **Dental** version of chapter 7.\*\*
  - 7.1 Medical Services Policy

Requirements for Payment of Dental Services

**Dental Services** 

Clinics

**Dental Clinics** 

Requirements for Payment of Public Health Dental Hygienist Services (Regulations of State Agencies)

Scope

Definitions

**Provider Participation** 

Eligibility

Services Covered and Limitations

Services Not Covered

Payment Rate and Billing Procedure

Documentation

#### • Chapter 8 – Provider Specific Claim Sub.

- \*\*This chapter has a number of provider-specific versions. Content will not be the same from one version to another. Below is an example of the information contained in the *Physician* version of chapter 8.\*\*
  - 8.1 Overview
  - 8.2 Prior Authorization
  - 8.3 EPSDT Information
  - 8.4 Behavioral Health Claim Submission
  - 8.5 Professional Service Claim Submission Instructions for CMS-1500 Claim Form
  - 8.6 Medical Transportation Modifier List
  - 8.7 Fee Schedule

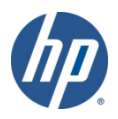

#### Chapter 9 – Prior Authorization

- 9.1 Overview
- 9.2 Professional and Miscellaneous
- 9.3 Hospital Inpatient Services
- 9.4 Chronic Disease Hospital Services
- 9.5 CT Behavioral Health Partnership
- 9.6 Transportation Services
- 9.7 CT Dental Health Partnership
- 9.8 Pharmacy

#### Chapter 10 – Web Portal/AVRS

10.1 Overview 10.2 PAC Call Flow Chart 10.3 PAC Call Flow Manual 10.4 PPAAC Call Flow Manual 10.5 Web Portal Features 10.6 Publications and Services 10.7 Provider Enrollment/Re-enrollment 10.8 Trading Partner Enrollment 10.9 Web Security Administration 10.10 Claims - Submit, Resubmit, Adjust and Inquiry 10.11 Client Eligibility Verification 10.12 Prior Authorization 10.13 Trade Files 10.14 Provider Electronic Mail 10.15 Provider Demographic Maintenance 10.16 Pharmaceutical and Therapeutics (P&T) Committee 10.17 Provider Search 10.18 Drug Search 10.19 Provider Fee Schedule Download 10.20 Provider Services 10.21/22 Help/Troubleshooting

#### Chapter 11 – Other Insurance and Medicare Billing Guides

- \*\*This chapter has three claim-specific versions. Content will not be the same from one version to another. Below is an example of the information contained in the **Dental** version of chapter 11.\*\*
  - 11.1 Introduction
  - 11.2 Determining Other Coverage
  - 11.3 Private Insurance as Primary
  - 11.4 Billing Instructions Other Ins. Payment

ADA Dental Claim Form,

Provider Electronic Solutions (PES) Software Web Claim

ASC X12N 837 D Health Care Claim

- 11.5 Billing Instructions Other Ins. Denial
- 11.6 Billing Instructions Multiple Other Ins.
- 11.7 Timely Filing Rules

#### Chapter 12 – Claim Resolution Guide

- 12.1 Overview
- 12.2 Explanation of Benefit Codes
- \*\*This is just a sample of the complete list of EOB codes that are discussed in the Guide\*\*
  - 0226 Referring Provider Name/Number is Missing
  - 0512 Claim Exceeds Timely Filing Limit
  - 0513 Client's Name and Number Disagree
  - 0550 Electronic Adjustment is Invalid
  - 0570 Header Total Days Less Than Covered Days
  - 0572 Quantity Disagrees with Days Elapsed
  - 0813 Claim Denied After Medical Policy Review
  - 0818 Invalid Processor Control Number
  - 0861 NDC is Missing
  - 1927 Billing Providers NPI is Missing or Invalid
  - 2002 Client Ineligible for Dates of Service
  - 2504 Bill Private Carrier First
  - 2509 Bill Medicare First
  - 2516 Claim Adjustment Reason Code is Invalid
  - 3004 Inpatient Claim Requires Prior Authorization

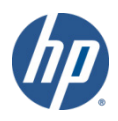

### • Forms

- -Authorization/Certification
- Hospice
- Provider Workshop Invitation
- Well Care Exam (EPSDT)

- Claim and Adjustment
- Provider Enrollment/Maintenance
- Third Party Liability
  - Other

#### Forms

Authorization/Certification Forms

- <u>ConnPACE Recipient Statement Form</u>
- <u>Consent to Sterilization, W-612</u>
- <u>Consentimiento para la esterilizacion, W-6125</u>
- <u>Customized Wheelchair Prescription for Patients in a Nursing Facility or ICF/MR, W-628</u>
- Hysterectomy Information Form, W-613 and Physician Hysterectomy Certification Form Retroactive Eligibility, W-613A
- Medicaid Certification for Admission of Individual Under 21 Years of Age to an Inpatient Psychiatric Facility, W-1686
- Notification of Newborn Form, W-416
- Nursing Home and Long Term Care Pharmacy Prior Authorization Form
- Pharmacy Prior Authorization Form
- Physician's Certification for Abortion (Title XIX), W-484
- Prior Authorization Request Form
- <u>Salzmann Handicapping Malocclusion Index</u>
- Serostim Physician Certification Prior Authorization Form
- Synagis Prior Authorization Request Form
- <u>Transmucosal Fentanyl PA Request Form</u>

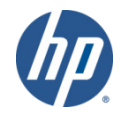

### • Provider Newsletters

### -Quarterly publications to providers on a wide range of topics.

#### **Provider Newsletters**

- <u>EHR Newsletter: Hospitals May 2011</u>
- June 2011 interChange Newsletter
- <u>EHR Newsletter: Professionals April 2011</u>
- March 2011 interChange Newsletter
- Provider Newsletter Archives

### • Claims Processing Information

### -Guides and FAQs to assist with billing/claims processing.

**Claims Processing Information** 

- <u>Eligibility Response Quick Reference Guide</u>
- Internet Claims Submission FAQ
- Dental Other Insurance Billing Guide
- Institutional Other Insurance/Medicare Billing Guide
- Professional OI/Medicare Billing Guide
- Hospice Procedure Code Exception List

### • Drug Rebate

#### Drug Rebate

- Application for ConnPACE Drug Rebate Participation
- J-Codes on Professional Claims

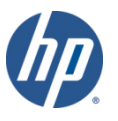

• The *Links* page (accessible by selecting *Links* from either the *Information* box on the left hand side of the home page or from the *Information* drop-down menu) provides Web links to various relevant sites and resources.

| - Information                                                              | Home Information Provider Trading Partne | r ConnPACE Pharmacy Information |
|----------------------------------------------------------------------------|------------------------------------------|---------------------------------|
| <u>Publications</u> <u>Links</u>                                           | hon Publications                         |                                 |
| <ul> <li>Important Information</li> <li>RA Banner Announcements</li> </ul> | Info Links                               |                                 |
| <ul> <li>HIPAA</li> <li>Regional Office Locations</li> </ul>               | НІРАА                                    |                                 |
|                                                                            |                                          |                                 |
| State Government Sites                                                     |                                          |                                 |

- State of Connecticut Department of Social Services
- HUSKY Health Healthcare for Uninsured Kids and Youth
- <u>ConnPACE Connecticut Pharmaceutical Assistance Contract for the Elderly and Disabled</u>

#### Federal Government Sites

- Centers for Medicare and Medicaid Services
- Department of Health and Human Services
- National Institute of Health

#### Health Care Provider Organizations

- American Dental Association
- American Academy of Pediatrics
- American Medical Association

#### **HIPAA Information**

- Centers for Medicare and Medicaid Services; HIPAA page
- Washington Publishing Company; the manuals and implementation guides for new transaction sets

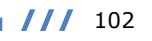

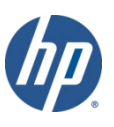

- Information regarding the recent implementation of HIPAA 5010 Transaction and Code Sets is located on the CTDSSMAP.com Web site on the *HIPAA* page.
- Access the HIPAA page by selecting HIPAA from either the Information box on the left hand side of the home page or from the Information drop-down menu.

| _ Information                      |                 |                           |                                  |
|------------------------------------|-----------------|---------------------------|----------------------------------|
| Publications                       | Home Informatio | n Provider Trading Partne | er ConnPACE Pharmacy Information |
| Links     Important Information    | hon Publication | ns                        |                                  |
| - Announcements                    | Info Links      |                           |                                  |
| HIPAA<br>Regional Office Locations | HIPAA           |                           |                                  |
|                                    | -               |                           | r                                |

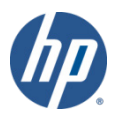

### • HIPAA Mandated Transactions

- -Lists the HIPAA transaction types utilized by DSS and HP
- -Provides links to documents that explain the updates mandated by the implementation of version 5010.

#### HIPAA Mandated Transactions

New HIPAA 5010 Version Updates

- ASC X12N 270/271 Eligibility Benefit Inquiry/Response Transaction
- ASC X12N 835 Health Care Claim Payment/Advice
- ASC X12N 999 Acknowledgement for Health Care Insurance Transactions
- NCPDP D.0 Transaction

HIPAA transactions that DSS and HP utilize for the Connecticut Medical Assistance Program are the:

- ASC X12N 837 Health Care Claim Institutional Transaction for inpatient, outpatient, home health, Part A crossover, and Part B of A crossover claims
- ASC X12N 837 Health Care Claim Professional for professional and Part B crossover claims
- ASC X12N 837 Health Care Claim Dental
- ASC X12N 835 Health Care Claim Payment/Advice for all claim types
- NCPDP 5.1 Transaction
- ASC X12N 270/271 Eligibility Benefit Inquiry/Response Transaction
- ASC X12N 276/277 Claim Inquiry/Response Transaction
- ASC X12N 278 Healthcare Services Review Requested for Review and Response
- ASC X12N 997 Functional Acknowledgement

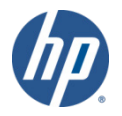

### • Frequently Asked Questions

# - HP and DSS have compiled a list of common HIPAA-related questions and answers.

#### Frequently Asked Questions

#### Q: I've submitted my transactions but have not received a 997 functional acknowledgement.

- A: This can occur in the following situations:
  - The correct trading partner ID is not included on the ISA or GS records.
  - You have submitted transactions for which you are not authorized based on your trading partner agreement.
  - The website is slow due to the high volume of transactions being submitted.

#### Q: Why is the date on my 835 Remittance Advice (RA) different than my paper RA? What date should I use if I have questions or concerns?

A: The paper RA displays the date the check was issued. The electronic RA displays the date the file was created. Providers should use the date indicated on the paper RA.

#### Q: How do I print the report before transmitting?

A: Choose "Form Status" and click on "Ready". For an individual client/claim- go into provider type, highlight the client, click on print. For a detailed claim- go to Reports/Detail Forms.

#### Q: Can providers assign more than one account number per client?

A: The account number can be changed for each claim, but only one account number can be entered per claim.

### • Glossary Of Terms

#### **Glossary Of Terms**

The HIPAA Glossary gives general definitions and explanations of HIPAA-related terms and acronyms

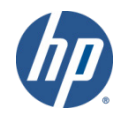

- CTMAP fee schedules are available for download from the Web site.
- Select *Provider Fee Schedule Download* from the *Provider* drop-down

#### menu.

Provider Trading Partner ConnPACE

Provider Enrollment Provider Enrollment Tracking Provider Matrix Provider Services Drug Search Provider Fee Schedule Download

- You must read and accept the *End User License Agreement* prior to downloading the fee schedule; click *I Accept*.
- Provider Fee Schedules are listed by provider type (and in some cases, specialty)
- Click the corresponding link to download the appropriate fee schedule.

#### Provider Fee Schedule Download

- Acquired Brain Injury <u>CSV</u>
- Air Ambulance <u>CSV</u>
- Alcohol Treatment <u>CSV</u>
- Audiology <u>CSV</u>
- Basic/Advanced Transportation <u>CSV</u>
- Behavioral Health Partnership PDF
- Chiropractor <u>CSV</u>
- Clinic Ambulatory Surgical Center <u>CSV</u>
- Clinic Dialysis <u>CSV</u>
- Clinic Family Planning / Abortion <u>CSV</u>
- Clinic Medical <u>CSV</u>
- Clinic Mental Health <u>CSV</u>
- Clinic Rehabilitation <u>CSV</u>
- Clinic Substance Abuse <u>CSV</u>
- Critical Helicopter <u>CSV</u>
- CT Home Care <u>CSV</u>
- Dental <u>PDF</u> <u>CSV</u>
- Home Health <u>PDF</u>
- Hospice <u>CSV</u>
- Independent Radiology <u>CSV</u>
- Lab <u>CSV</u>
- MEDS DME <u>CSV</u>
- MEDS-Hearing Aid/Prosthetic Eye <u>CSV</u>
- MEDS-Medical/Surgical Supplies <u>CSV</u>
- MEDS-MISC <u>PDF</u>
- MEDS-Parenteral-Enteral <u>CSV</u>
- MEDS-Prosthetic/Orthotic CSV
- Mental Health Waiver <u>CSV</u>
- Natureopath <u>PDF</u>
- Optician <u>CSV</u>
- Personal Care Assistant <u>CSV</u>
- Physical Therapy <u>CSV</u>
- Physician Anesthesia <u>CSV</u>
- Physician Office and Outpt Services <u>CSV</u>
- Physician Radiology <u>CSV</u>
- Physician Surgical <u>CSV</u>
- Psychologist <u>PDF</u>
- Special Services <u>CSV</u>
- Travel Agent <u>CSV</u>

### • Example of the Physician Office and Outpatient Services fee schedule:

|                                                                                                    | 7/1/2011 Office and Outpatient Services  |      |      |         |           |            |    |
|----------------------------------------------------------------------------------------------------|------------------------------------------|------|------|---------|-----------|------------|----|
|                                                                                                    |                                          |      |      |         |           |            |    |
| Rate Type = to PED, pediatric services, or OBS, obstetrical services, or Lab, Lab services billed by a Physician indicates a unique rate for services for qualified clients and claim data. You may disregard any other rate type. |                                          |      |      |         |           |            |    |
| See Clarifications on PA requirements for Behavioral Health Services on the last page of the fee Schedule                                                                                                    |                                          |      |      |         |           |            |    |
|                                                                                                    |                                          |      |      |         |           |            |    |
| Proc                                                                                                    |                                          |      | Rate |         | Effective |            |    |
| Code                                                                                                    | Proc description                         | Mod1 | Туре | Max Fee | Date      | End Date   | PA |
| 96002                                                                                                    | DYNAMIC SURFACE ELECTROMYOGRAPHY DURING  |      | DEF  | 12.33   | 1/1/2008  | 12/31/2299 |    |
| 96003                                                                                                    | DYNAMIC FINE WIRE ELECTROMYOGRAPHY DURI  |      | DEF  | 11.17   | 1/1/2008  | 12/31/2299 |    |
| 96004                                                                                                    | PHYSICIAN REVIEW AND INTERPRETATION OF C |      | DEF  | 67.00   | 1/1/2008  | 12/31/2299 |    |
| 96020                                                                                                    | NEUROFUNCTIONAL TESTING SELECTION AND AD |      | DEF  | MP      | 1/1/2008  | 12/31/2299 |    |
| 96020                                                                                                    | NEUROFUNCTIONAL TESTING SELECTION AND AD | 26   | DEF  | MP      | 8/18/2010 | 12/31/2299 |    |
| 96040                                                                                                    | GENETIC COUNSELING 30 MIN                |      | DEF  | 22.95   | 1/1/2008  | 12/31/2299 |    |
| 96101                                                                                                    | PSYCHO TESTING BY PSYCH/PHYS             |      | DEF  | 78.13   | 1/1/2008  | 12/31/2299 | Y  |
| 96102                                                                                                    | PSYCHOLOGICAL TESTING (INCLUDES PSYCHODI |      | DEF  | 30.80   | 1/1/2008  | 12/31/2299 |    |
| 96103                                                                                                    | PSYCHOLOGICAL TESTING (INCLUDES PSYCHODI |      | DEF  | 23.30   | 1/1/2008  | 12/31/2299 |    |
| 96105                                                                                                    | ASSESSMENT OF APHASIA (INCLUDES ASSESSME |      | DEF  | 78.13   | 1/1/2008  | 12/31/2299 |    |
| 96110                                                                                                    | DEVELOPMENTAL TEST LIM                   |      | DEF  | 18.00   | 1/1/2008  | 12/31/2299 |    |
| 96111                                                                                                    | DEVELOPMENTAL TEST EXTEND                |      | DEF  | 80.92   | 1/1/2008  | 12/31/2299 |    |
| 96116                                                                                                    | NEUROBEHAVIORAL STATUS EXAM (CLINICAL AS |      | DEF  | 60.66   | 1/1/2008  | 12/31/2299 |    |
| 96118                                                                                                    | NEUROPSYCH TST BY PSYCH/PHYS             |      | DEF  | 73.17   | 1/1/2008  | 12/31/2299 | Y  |
| 96119                                                                                                    | NEUROPSYCH TESTING BY TEC                |      | DEF  | 43.93   | 1/1/2008  | 12/31/2299 |    |
| 96120                                                                                                    | NEUROPSYCHOLOGICAL TESTING (EG WISCONSI  |      | DEF  | 37.35   | 1/1/2008  | 12/31/2299 |    |
| 96125                                                                                                    | COGNITIVE TEST BY HC PRO                 |      | DEF  | 56.99   | 1/1/2008  | 12/31/2299 |    |
| 96150                                                                                                    | ASSESS HLTH/BEHAVE INIT                  |      | DEF  | 14.46   | 1/1/2008  | 12/31/2299 |    |
| 96151                                                                                                    | ASSESS HLTH/BEHAVE SUBSEQ                |      | DEF  | 14.01   | 1/1/2008  | 12/31/2299 |    |
| 96152                                                                                                    | INTERVENE HLTH/BEHAVE INDIV              |      | DEF  | 13.30   | 1/1/2008  | 12/31/2299 |    |
| 96153                                                                                                    | INTERVENE HLTH/BEHAVE GROUP              |      | DEF  | 3.25    | 1/1/2008  | 12/31/2299 |    |
| 96154                                                                                                    | INTERV HLTH/BEHAV FAM W/PT               |      | DEF  | 13.07   | 1/1/2008  | 12/31/2299 |    |
| 96155                                                                                                    | FAMILY (WITHOUT THE PATIENT PRESENT)/HEA |      | DEF  | 13.81   | 1/1/2008  | 12/31/2299 |    |
| 96360                                                                                                    | HYDRATION IV INFUSION INIT               |      | DEF  | 37.77   | 1/1/2009  | 12/31/2299 |    |

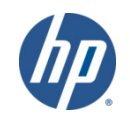

### Wrap Up – Section 3.1 WHAT'S NEW IN 2012?

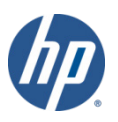
## What's New in 2012

#### <u>Medicaid EHR Incentive Payment Program</u>

- The Electronic Health Records (EHR) incentive program was established by the Health Information Technology for Economic and Clinical Health (HITECH) Act of the American Recovery & Reinvestment Act of 2009. This program aims to transform the nation's health care system and improve the quality, safety and efficiency of patient health care through the use of electronic health records.

#### • EHR Incentive Program Eligibility

- The following eligible professionals and hospitals may participate in the EHR incentive program:
- Eligible Professionals
  - Physicians

• Nurse practitioners

• Certified nurse-midwives

- Dentists
- Physician assistants who are working in a Federally Qualified Health Center (FQHC) or Rural Health Clinic (RHC) that is led by a physician assistant
- Eligible Hospitals
  - Acute care hospitals (including critical access hospitals and cancer hospitals)
  - Children's hospitals

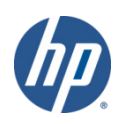

### What's New in 2012

#### • Incentive Payments – Eligible Professionals

- Maximum incentives are \$63,750 over six years
- First year payment is \$21,250 if a provider adopts, implements or upgrades certified EHR technology
- Incentive payments are the same regardless of the starting year
- Must begin by 2016 to receive incentive payments

#### Incentive Payments – Eligible Hospitals

- Hospital incentive payments are based on a formula provided in the statute that can be reviewed on the EHR Incentive Programs: Hospitals page and the Medicaid Hospital Incentive Payment Calculations document on the CMS Web site (www.cms.hhs.gov).
- For those providers interested in the CT Medicaid EHR Incentive Program, Connecticut began accepting registrations in July of 2011. For further information, please go to www.ctdssmap.com, under Provider > EHR Incentive Program. You may also contact us via a toll free Provider Assistance line or email address with any questions:
  - 1-855-313-6638
  - ctmedicaid-ehr@hp.com

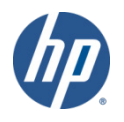

Available Resources – Section 3.2

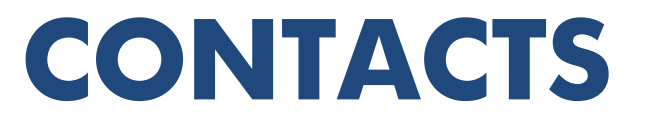

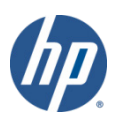

### Contacts

#### • HP Provider Assistance Center (PAC)

- Monday through Friday, 8:00 AM 5:00 PM (EST), excluding holidays
- 1-800-842-8440 (toll free)

#### • HP Pharmacy Prior Authorization Assistance Center (PPAAC)

- In the office Monday through Friday, 7:00 AM 9:00 PM (EST), and Saturday, 9:00 AM 4:00 PM (EST), on-call service available outside of office hours.
- 1-866-409-8386 (toll free)

#### • HP Electronic Data Interchange (EDI) Help Desk

- Monday through Friday, 8 a.m. to 5 p.m. (EST), excluding holidays
- 1-800-688-0503 (toll free)

#### • CHNCT Provider Relations (prior authorizations)

- Monday through Friday, 9 a.m. to 7 p.m. (EST)
- 1-800-440-5071 (toll free)

#### • www.CTDSSMAP.com

CTDSSMAP-ProviderEmail@hp.com

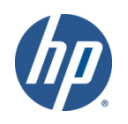

### Wrap Up – Section 3.3 QUESTIONS & COMMENTS

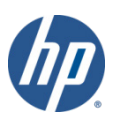

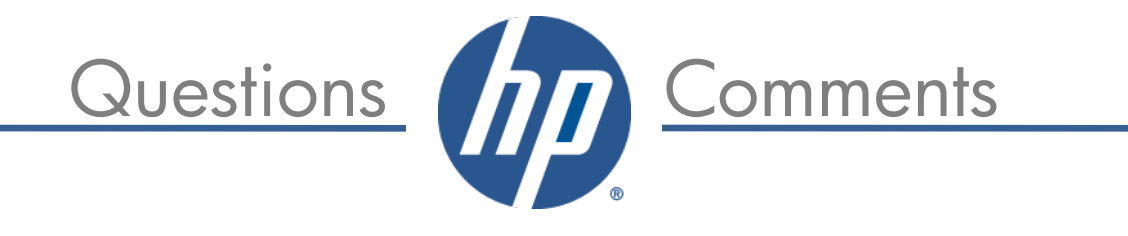

# Thank You For Attending the *CT interChange MMIS New Provider Workshop* Training

All *questions* and *comments* regarding this training are welcome. *Please* fill out the supplied workshop survey:

Your feedback helps us to improve future workshops